# BAB V **IMPLEMENTASI SISTEM**

Pada Bab ini dijelaskan mengenai implementasi sistem secara keseluruhan berdasarkan dari hasil analisis dan perancangan sistem yang telah diperoleh. Berikut pohon implementasi sistem secara keseluruhan :

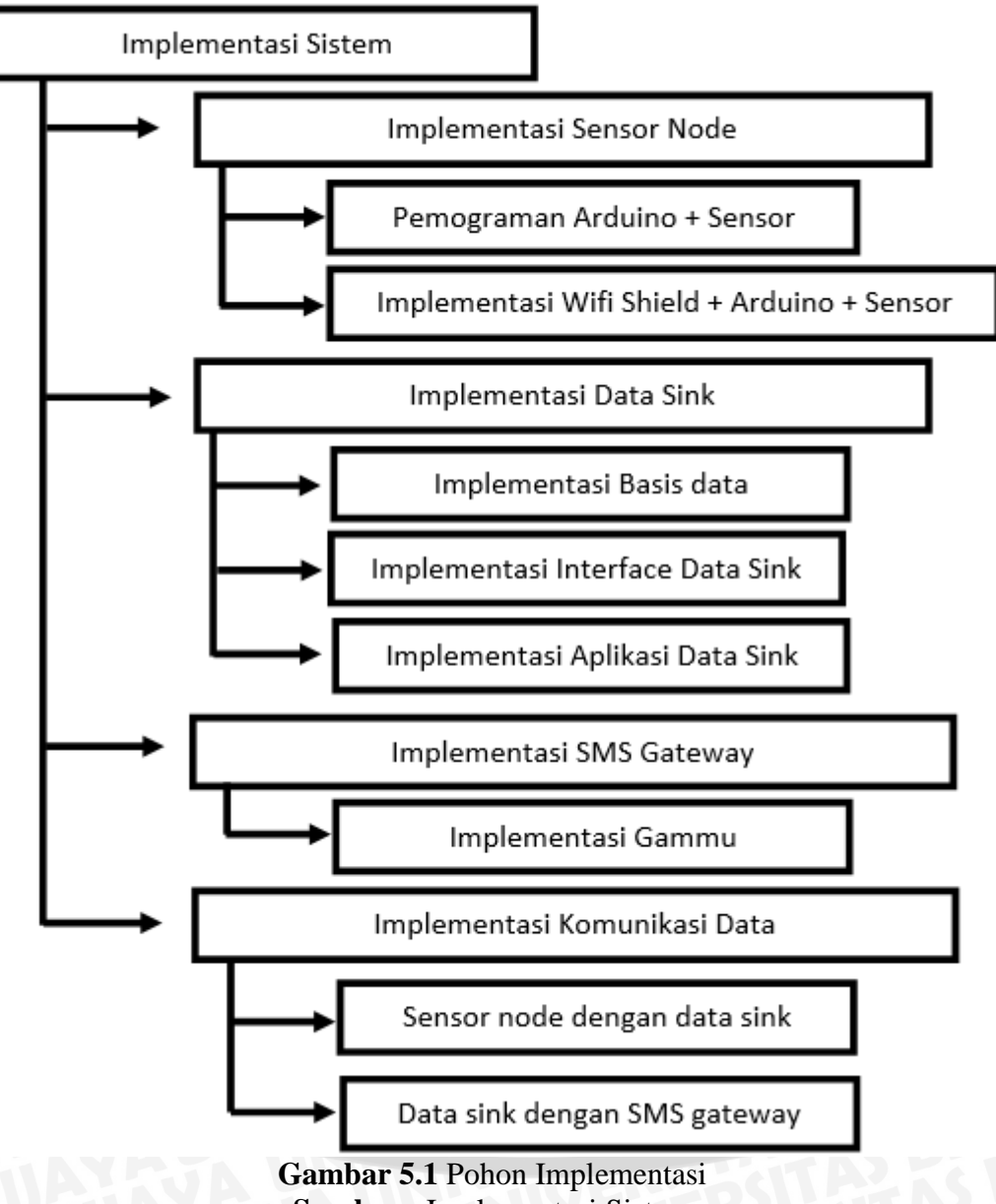

Sumber : Implementasi Sistem

### 1.1 Implementasi Sensor Node

Pada implementasi sensor node ini menggunakan bahasa pemograman C untuk modul arduino dan PIR sensor serta Arduino WifiShield. Proses kompilasi

program mengggunakan arduino IDE. Topologi yang digunakan pada sensor node menggunakan topologi *Single Hop*.

### 1.1.1 Pemograman Sensor Node (Arduino +Wifi Shield + Sensor )

Berdasarkan subbab 4.2.2 perancangan algoritma sensor node, sensor node diimplementasikan menggunakan bahasa pemograman arduino. Aplikasi yang digunakan untuk melakukan pemograman arduino ialah Arduino IDE versi 1.0.4. Listing program pada sensor node ditunjukkan pada gambar 5.2 :

```
WIUZZ
1. #include <SPI.h>
2. #include <WiFi.h>
3. #include <Time.h>
4. char ssid[] = "tes";
5. int keyIndex = 0;
6. int inputPin = 2;
7. int pirState = LOW;
8. int val = 0;
9. int ledPin = 13;
10.int sensorReading;
11.int status = WL IDLE STATUS;
12.WiFiServer server(80);
13. void setup() {
14.setTime(1359871504);
15.pinMode(ledPin, OUTPUT);
16.pinMode(inputPin, INPUT);
17.Serial.begin(9600);
18.while (!Serial) {
19.
       ;
           }
     if (WiFi.status() == WL NO SHIELD) {
20.
       Serial.println("WiFi shield not present");
21.
22.
        while(true);
23.
     }
        // lakukan pengkoneksian sampai wifi terkoneksi
     while ( status != WL_CONNECTED) {
24.
25.Serial.print("Attempting to connect to SSID: ");
26.
     Serial.println(ssid);
   // Koneksi ke WPA/WPA2 network.
27.
     status = WiFi.begin(ssid);
          // tunggu 10 detik untuk koneksi
28.
     delay(10000);
29.}
```

```
30.server.begin();
 // cetak status wifi setelah terkoneksi
31.printWifiStatus();
32.
33. void loop() {
34.
     // listen untuk client yang ada
35.WiFiClient client = server.available();
         if (client)
36.
                       {
37.
              Serial.println("new client");
38.boolean currentLineIsBlank = true;
              while (client.connected()) {
39.
40.if (client.available()) {
41.char c = client.read();
42.Serial.write(c);
              // if you've gotten to the end of the line
 (received a newline
               // character) and the line is blank, the http
request has ended,
               // so you can send a reply
43.
           if (c == '\n' && currentLineIsBlank) {
              client.println("HTTP/1.1 200 OK");
44.
              client.println("Content-Type: text/html");
45.
46.
              client.println("Connnection: close");
47.
              client.println();
              client.println("<!DOCTYPE HTML>");
48.
49.
              client.println("<html>");
           //mengganti refresh per detik..
50.
                client.println("<meta http-equiv=\"refresh\"</pre>
content = \langle "2 \rangle ">" \rangle;
51.
              client.println("<head>");
52.
              client.println("<script>");
53.
              client.println("function showUser()");
54.
              client.println("{");
              client.println("var
55.
x=document.getElementById(\"myHeader\");");
              client.println("var
56.
y=document.getElementById(\"myHeader2\");");
57.client.println("strX=x.innerHTML");
58.client.println("strY=y.innerHTML");
59.client.println("if (strX==\"\")");
60.
             client.println("{");
61.
client.println("document.getElementById(\"txtHint\").inner
HTML = \backslash " \backslash ";");
62.
              client.println("return;");
63.
              client.println("} ");
64.
              client.println("if (window.XMLHttpRequest)");
65.
              client.println("{");
```

client.println("xmlhttp=new XMLHttpRequest();"); 66. 67. client.println("}"); 68. client.println("else"); 69. client.println("{"); client.println("xmlhttp=new 70. ActiveXObject(\"Microsoft.XMLHTTP\");"); 71. client.println("}"); 72.client.println("xmlhttp.open(\"GET\",\"http://loc alhost/skripsi/masuk.php?q=\"+strX+\"&w=\"+strY,true);"); client.println("xmlhttp.send();"); 73. 74. client.println("}"); 75. client.println("</script>"); 76. client.println("</head>"); client.println("<body onload=\"showUser()\">"); 77. 78. client.println("<h1 id=\"myHeader\" > "); 79. val = digitalRead(inputPin); // membaca nilai input 80. if (val == HIGH) { 81. delay(150); 82. if(pirState == LOW) { 83. digitalWrite(ledPin, HIGH); Serial.println("Rumah dalam bahayaaa!!!"); 84. 85. sensorReading = 1; 86. client.print(sensorReading); 87. pirState = HIGH; 88. 89. } 90. else { 91. if (pirState == HIGH) { 92. digitalWrite(ledPin, LOW); // padamkan LED Serial.println("Rumaah Amaaan !"); 93. 94. sensorReading = 0; 95. client.print(sensorReading); // hanya memunculkan pergantian output, bukan status 96. pirState = LOW; 97. } 98. } 99. client.println("</h1>"); 100. client.println("<h2 id=\"myHeader2\">"); 101. 102. client.println(digitalClockDisplay()); 103. 104. client.println("<h2>"); 105. client.println("</body>"); client.println("</html>"); 106. 107. break;

```
108.}
109.if (c == '\n') {
         // you're starting a new line
110.
           currentLineIsBlank = true;
111.}
112. else if (c != '\r') {
          // you've gotten a character on the current line
113.
          currentLineIsBlank = false;
114.
115.
116.
       }
   // give the web browser time to receive the data
117.
       delay(1);
118.
         // close the connection:
119.
          client.stop();
120.
          Serial.println("client disonnected");
121.
     }
122. }
123. void printWifiStatus() {
124.
       Serial.print("SSID: ");
125.
       Serial.println(WiFi.SSID());
       IPAddress ip = WiFi.localIP();
126.
127.
       Serial.print("IP Address: ");
128.
      Serial.println(ip);
     long rssi = WiFi.RSSI();
129.
130. Serial.print("signal strength (RSSI):");
131.
     Serial.print(rssi);
132.
     Serial.println(" dBm");
133.
      }
134. String digitalClockDisplay() {
  // digital clock display of the time
135. String text="";
136. text+=printDigits(year());
137. text+=("-");
138.
     text+=printDigits(month());
139. text+=("-");
140. text+=printDigits(day());
141. text+=(" ");
142. text+=printDigits(hour());
143. text+=(":");
     text+=printDigits(minute());
144.
145. text+=(":");
146. text+=printDigits(second());
```

```
147.
     text+=("");
148.
     return text;
149.
     }
150.
     String printDigits(int digits){
 // utility function for digital clock display: prints
preceding colon and leading 0
151. String text="";
     if(digits < 10)
152.
153. text+="0";
154. text+=digits;
                      TAS BR
155. return text;
156.
```

### Gambar 5.2 Tampilan *Script* Pemograman Arduino Sumber : Implementasi Sistem

Penjelasan program arduino berdasarkan gambar 5.2 adalah sebagai berikut :

- 1. Baris ke- 4 : Proses inisialisasi wifi shield akan menggunakan SSID yang bernama "tes".
- 2. Baris ke- 5 hingga baris ke- 11 : Proses inisialisasi variabel yang akan digunakan yang meliputi variabel dari pembacaan sensor, input digital, dan status wifi shield.
- 3. Baris ke-12 : Inisialisasi port wifi shield disetting pada port 80. Port 80 merupakan port yang digunakan pada protokol http.
- 4. Baris ke- 13 hingga baris ke- 19 : Proses setup program, dimana wifi shield disetting pada baudrate 9600, dan set waktu secara random. Selain itu juga melakukan setting pinMode.
- 5. Baris ke-20 hingga baris ke- 23 : Proses koneksi wifi shield ke SSID, jika tidak terkoneksi maka akan terdapat status "WiFi shield not present".
- 6. Baris ke-24 hingga baris ke- 32 : Proses koneksi wifi shield ke SSID, jika sudah terkoneksi akan mencetak status wifi shield.
- 7. Baris ke- 35 : Proses listening jika ad client yang mengakses wifi shield.
- 8. Baris ke- 36 hingga baris ke- 42 : Jika client sudah terkoneksi dengan wifi shield dan melakukan request, maka akan ada proses reply dari wifi shield.

- Baris ke- 42 hingga baris ke- 71 : Source code HTML yang nantinya akan di muat pada browser client.
- 10. Baris ke- 72 : Proses pengambilan data oleh cllient dari wifi shield, yang kemudian data akan dimasukkan ke dalam folder skripsi dalam localhost. Source code "masuk.php" digunakan sebagai *trigger* untuk mengupdate basis data yang datanya diperoleh dari wifi shield.
- 11. Baris ke- 73 hingga baris ke- 98 : Proses pembacaan dari sensor, jika status sensor HIGH, maka program akan mensetting ledpin menjadi low, dan status rumah aman. Sedangkan status sensor LOW, maka program akan mensetting ledpin menjadi high, dan status rumah dalam bahaya.
- 12. Baris ke- 119 hingga baris ke- 122 : Client mengakhiri koneksi.
- 13. Baris ke- 123 hingga baris ke- 133 : Mencetak wifi status.
- 14. Baris ke- 133 hingga baris ke- 156 : Mendisplay jam digital .

### 1.1.2 Implementasi Wifi Shield + Arduino + Sensor ( Sensor Node )

Implementasi Arduino, Wifi Shield dan sensor dilakukan setelah kompilasi program arduino + sensor. Arduino wifi shield dapat bekerja dengan baik jika setting pada acces point bersifat open dan tidak menggunakan passsword.

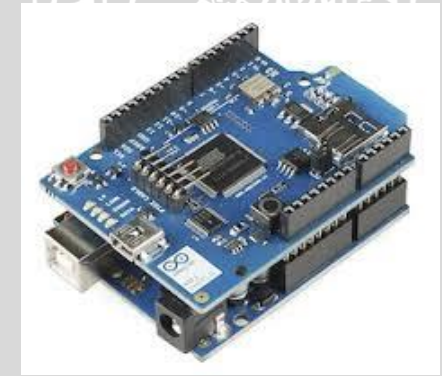

Gambar 5.3 Arduino + Arduino Wifi Shield Sumber : Implementasi Sistem

Wifi shield ini terhubung dengan SSID yang diberi nama "tes". Gambar 5.3 menunjukkan bahwa Ardunio wifi shield terpasang dengan tepat pada Arduino. Arduino Wifi Shield dipasangkan tepat pada pin Arduino Uno, dan untuk pin 2 digunakan sebagai input dari Sensor PIR, pin GND sebagai ground dari Sensor PIR dan 5V sebagai input daya untuk Sensor PIR.

Setelah dilakukan kompilasi, maka sesnor node diimplementasikan dengan SSID yang bernama "tes". Hasil implementasinya ditunjukkan pada gambar 5.4 :

```
COM18

Attempting to connect to SSID: tes

SSID: tes

IP Address: 192.168.43.118

signal strength (RSSI):-62 dBm
```

Gambar 5.4 Implementasi Sensor Node dengan SSID Sumber : Implementasi Sistem

Gambar 5.4 adalah serial monitor dari Arduino IDE versi 1.0.4. Berdasarkan gambar tersebut, sensor node telah terhubung dengan SSID yang bernama "tes". Sensor node dikompilasi dengan Arduino IDE versi 1.0.4 dan terletak pada port COM 18. Baudrate yang digunakan sebesar 9600. Alamat IP yang diberikan dari *Domain Name Server* (DNS) adalah 192.168.43.118 dengan kekuatan sinyal 62 dBm.

Setelah dilakukan implementasi pada SSID tes, selanjutnya dilakukan *ping* ke alamat IP sensor node. Hasil implementasinya ditunjukkan pada gambar 5.5 :

```
C:\Windows\system32\cmd.exe

      C:\Users\acer>ping 192.168.43.118

      Pinging 192.168.43.118 with 32 bytes of data:

      Reply from 192.168.43.118: bytes=32 time=684ms TTL=255

      Reply from 192.168.43.118: bytes=32 time=2ms TTL=255

      Reply from 192.168.43.118: bytes=32 time=6ms TTL=255

      Reply from 192.168.43.118: bytes=32 time=2ms TTL=255

      Reply from 192.168.43.118: bytes=32 time=2ms TTL=255

      Ping statistics for 192.168.43.118:
Packets: Sent = 4, Received = 4, Lost = 0 (0% loss),

      Approximate round trip times in milli-seconds:
Minimum = 2ms, Maximum = 684ms, Average = 173ms

      C:\Users\acer>
```

Gambar 5.5 Implementasi Sensor Node Sumber : Implementasi Sistem

Gambar 5.5 menunjukkan bahwa proses ping ke sensor node berhasil. Hal ini ditunjukkan dengan adanya *Reply* dari sensor node sebesar 32 *byte* dengan waktu minimum 2 *microsecond*, waktu maksimum 684 *microsecond* dan waktu rata-rata

173 *microsecond*. *Time To Life* (TTL) sebesar 225. Paket data yang dikirimkan 4, data yang diterima 4. Paket data yang *loss* tidak ada.

### **1.2 Implementasi Data Sink**

Implementasi data sink meliputi basis data, *Interface* dan aplikasi data sink. Basis data menggunakan MySql sedangkan untuk *Interface* dan aplikasi data sink menggunakan bahasa pemograman PHP dan Java*Script*.

### 1.2.1 Implementasi Basis data

Berdasarkan ERD subbab 4.3.1 perancangan basis data, basis data diimplementasikan menggunakan bahasa pemrograman MySql. Selain itu juga menggunakan web server XAMPP. Alur basis data ditunjukkan dalam gambar 5.6

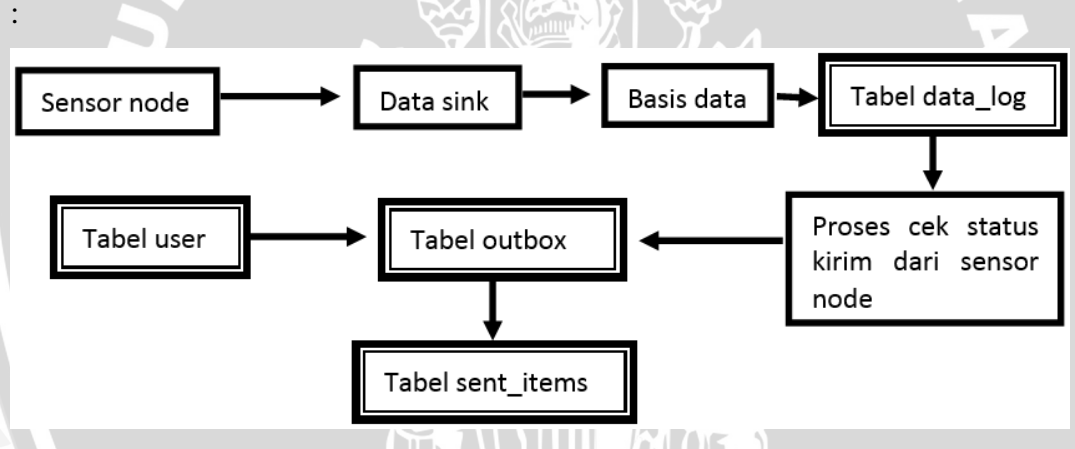

Gambar 5.6 Diagram Blok Alur Basis Data Sumber : Implementasi Sistem

Alur data pada basis data berdasarkan gambar 5.6 adalah sebagai berikut : Data yang dikirimkan dari sensor node akan masuk ke dalam tabel data log. Kemudian data dari tabel data\_log akan diproses apakah data yang dikirimkan dari sensor node berstatus "bahaya" atau "aman". Jika data berstatus bahaya, maka aplikasi akan mengambil data dari tabel data log , kemudian data akan dimasukkan ke tabel "outbox" yang sebelumnya tabel outbox juga mengambil data dari "user". Implementasi basis data menggunakan bahasa pemrograman MySql ditunjukkan pada tabel 5.1 sampai dengan tabel 5.13.

| Tabel 5.1 Daemon |                                                |  |
|------------------|------------------------------------------------|--|
| NAMA             | Daemon                                         |  |
|                  |                                                |  |
| KETERANGAN       | Tabel ini merupakan tabel yang digunakan untuk |  |
| AUTOA            | menyimpan koneksi untuk memulai Gammu.         |  |
| DDL              | CREATE TABLE IF NOT EXISTS `daemons` (         |  |
|                  | `Start` text NOT NULL,                         |  |
|                  | `Info` text NOT NULL                           |  |
| ProRAM           | ) ENGINE=MyISAM DEFAULT CHARSET=utf8;          |  |

Tabel daemon ditunjukkan pada Tabel 5.1. Tabel ini sudah menjadi satu pada saat Gammu *library* ini diinstal pada windows. Di dalam tabel ini menampilkan info dari Gammu *library* dan juga terdapat start untuk memulai *library* Gammu.

Tabel 5.2 Gammu

| NAMA       | Gammu                                                                                                    |
|------------|----------------------------------------------------------------------------------------------------|
| KETERANGAN | Tabel ini merupakan tabel yang digunakan untuk                                                                                            |
|            | digunakan.                                                                                                    |
| DDL        | CREATE TABLE IF NOT EXISTS `Gammu` (<br>`Version` int(11) NOT NULL DEFAULT<br>'0'                                                         |
| G          | <pre>) ENGINE=MyISAM DEFAULT CHARSET=utf8;<br/> Dumping data for table `Gammu`<br/>INSERT INTO `Gammu` (`Version`) VALUES<br/>(10);</pre> |

Sumber : Implementasi Sistem

Tabel Gammu ditunjukkan pada Tabel 5.2. Tabel ini hanya menampilkan informasi dari versi Gammu yang digunakan pada sistem. Versi Gammu yang digunakan ialah versi 10.

Tabel 5.3 Inbox

| NAMA       | Inbox                                          |
|------------|------------------------------------------------|
| KETERANGAN | Tabel ini merupakan tabel yang digunakan untuk |
|            | menyimpan pesan yang masuk.                    |
| DDL        | Table structure for table `inbox`              |
|            | CREATE TABLE IF NOT EXISTS `inbox` (           |
|            | `UpdatedInDB` timestamp NOT NULL               |
|            | DEFAULT CURRENT TIMESTAMP ON UPDATE            |
|            | CURRENT TIMESTAMP,                             |
| AWUSHI     | `ReceivingDateTime` timestamp NOT NULL         |
|            | DEFAULT '0000-00-00 00:00:00',                 |
| BKSAN      | `Text` text NOT NULL,                          |
| TC BRS     | `SenderNumber` varchar(20) NOT NULL            |
| TALK B     | DEFAULT '',                                    |

|        | `Coding`                                        |
|--------|-------------------------------------------------|
|        | enum('Default_No_Compression','Unicode_         |
|        | No_Compression','8bit','Default_Compres         |
| TUAUL  | sion', 'Unicode_Compression') NOT NULL          |
|        | DEFAULT 'Default_No_Compression',               |
|        | `UDH` text NOT NULL,                            |
|        | `SMSCNumber` varchar(20) NOT NULL               |
| DANKI  | DEFAULT '',                                     |
| DODAY. | Class` int(11) NOT NULL DEFAULT '-1',           |
| SPHOR  | `TextDecoded` varchar(160) NOT NULL             |
|        | DEFAULT '',                                     |
|        | `ID` int(10) unsigned NOT NULL                  |
| 3      | AUTO_INCREMENT,                                 |
|        | `RecipientID` text NOT NULL,                    |
|        | <pre>`Processed` enum('false','true') NOT</pre> |
|        | NULL DEFAULT 'false',                           |
|        | PRIMARY KEY (`ID`)                              |
|        | ) ENGINE=MyISAM DEFAULT CHARSET=utf8            |
|        | AUTO_INCREMENT=78 ;                             |
|        | Dumping data for table `inbox`                  |

Tabel inbox ditunjukkan pada Tabel 5.3. Tabel ini berfungsi untuk menyimpan SMS yang masuk ke dalam sistem. Pada tabel ini terdapat primary key sebagai ID dari SMS yang masuk. TextDecoded sebagai isi dari SMS dan juga terdapat waltu dari SMS yang masuk.

Tabel 5.4 Outbox

| NAMA  | •      | Outbox                                            |
|-------|--------|---------------------------------------------------|
| KETEF | RANGAN | Tabel ini merupakan tabel yang digunakan untuk    |
|       |        | menyimpan pesan yang akan dikirimkan.             |
| DDL   |        | Table structure for table `outbox`                |
|       |        | CREATE TABLE IF NOT EXISTS `outbox` (             |
|       |        | `UpdatedInDB` timestamp NOT NULL                  |
|       |        | DEFAULT CURRENT_TIMESTAMP ON UPDATE               |
|       |        | CURRENT_TIMESTAMP,                                |
|       |        | `InsertIntoDB` timestamp NOT NULL                 |
|       |        | DEFAULT '0000-00-00 00:00:00',                    |
|       |        | `SendingDateTime` timestamp NOT NULL              |
|       |        | DEFAULT '0000-00-00 00:00:00',                    |
|       |        | `Text` text,                                      |
|       |        | `DestinationNumber` varchar(20) NOT               |
|       |        | NULL DEFAULT '',                                  |
|       |        | `Coding`                                          |
|       |        | <pre>enum('Default_No_Compression','Unicode</pre> |
|       |        | No_Compression','8bit','Default_Compres           |
|       |        | <pre>sion','Unicode_Compression') NOT NULL</pre>  |
|       |        | DEFAULT 'Default_No_Compression',                 |
| 1.    |        | `UDH` text,                                       |
|       | NS DI  | Class` int(11) DEFAULT '-1',                      |

|         | `TextDecoded` varchar(160) NOT NULL    |
|---------|----------------------------------------|
|         | DEFAULT '',                            |
|         | `ID` int(10) unsigned NOT NULL         |
|         | AUTO INCREMENT,                        |
| A DALEA | `MultiPart` enum('false','true')       |
|         | DEFAULT 'false',                       |
|         | `RelativeValidity` int(11) DEFAULT '-  |
| DAVIN   | 1',                                    |
| D'ORAY. | SenderID` varchar(255) DEFAULT NULL,   |
| S Phone | `SendingTimeOut` timestamp NULL        |
|         | DEFAULT '0000-00-00 00:00:00',         |
|         | `DeliveryReport`                       |
| EV.     | enum('default','yes','no') DEFAULT     |
|         | 'default', D                           |
|         | `CreatorID` text NOT NULL,             |
|         | PRIMARY KEY (`ID`),                    |
|         | KEY `outbox date`                      |
|         | (`SendingDateTime`,`SendingTimeOut`),  |
|         | KEY `outbox sender` (`SenderID`)       |
|         | ) ENGINE=MyISAM / DEFAULT CHARSET=utf8 |
|         | AUTO INCREMENT=111 ;                   |
|         | Dumping data for table `outbox`        |

Tabel outbox ditunjukkan pada Tabel 5.4. Tabel tersebut berfungsi untuk menyimpan sementara SMS yang akan dikirimkan Di dalam tabel ini terdapat field nomor pengirim, nomor tujuan, isi pesan dan waktu pengiriman. Selain itu juga terdapat field status pengiriman pesan.

| Taber 5.5 Outdox_multipart |                                                   |  |  |
|----------------------------|---------------------------------------------------|--|--|
| NAMA                       | Outbox_multipart                                  |  |  |
| KETERANGAN                 | Tabel ini merupakan tabel yang digunakan untuk    |  |  |
|                            | menyimpan pesan yang akan dikirimkan dalam jumlah |  |  |
|                            | banyak ataupun pesan grup.                        |  |  |
| DDL                        | Table structure for table                         |  |  |
|                            | `outbox multipart`                                |  |  |
|                            | CREATE TABLE IF NOT EXISTS                        |  |  |
|                            | `outbox multipart` (                              |  |  |
|                            | `Text` text,                                      |  |  |
|                            | `Coding`                                          |  |  |
|                            | enum('Default No Compression','Unicode            |  |  |
|                            | No Compression', '8bit', 'Default Compres         |  |  |
|                            | sion', 'Unicode Compression') NOT NULL            |  |  |
|                            | DEFAULT 'Default No Compression',                 |  |  |
|                            | `UDH` text,                                       |  |  |
|                            | Class` int(11) DEFAULT '-1',                      |  |  |
| L'ANN'                     | `TextDecoded` varchar(160) DEFAULT                |  |  |
| BREAN                      | NULL,                                             |  |  |
| I C BN ST                  | `ID` int(10) unsigned NOT NULL DEFAULT            |  |  |
| I PLAS B                   | '0',                                              |  |  |

Tabel 5.5 Outbox\_multipart

|       | `SequencePosit   | ion`   | int(11)   | NOT   | NULL  |
|-------|------------------|--------|-----------|-------|-------|
|       | DEFAULT '1',     |        |           |       |       |
|       | PRIMARY KEY (`   | ID`,`S | SequenceF | ositi | on`)  |
|       |                  |        |           |       |       |
| AUTUA | ENGINE=MyISAM DE | FAULT  | CHARSET=  | utf8  |       |
|       | Dumping          | dat    | a for     |       | table |
|       | `outbox_multipar | t`     | E UTH     |       | 1120  |

Tabel Outbox\_*multy*part yang ditunjukkan pada Tabel 5.5 merupakan tabel yang digunakan untuk menyimpan sementara SMS yang akan dikeluarkan. Di dalam tabel ini terdapat field nomor pengirim, nomor tujuan, isi pesan dan waktu pengiriman. Selain itu juga terdapat field status pengiriman pesan. SMS ini ditujukan lebih dari satu penerima SMS.

| Tabel | 5.6 | pbk |
|-------|-----|-----|
|       |     |     |

| NAMA       | Pbk                                                                                             |
|------------|-------------------------------------------------------------------------------------------------|
| KETERANGAN | Tabel ini merupakan tabel yang digunakan untuk menyimpan data buku telefon                      |
| DDL        | Table structure for table `pbk`<br>CREATE TABLE IF NOT EXISTS `pbk` (                           |
| R          | <pre>GroupID int(II) NOT NULL DEFAULT '- 1',</pre>                                              |
| ل<br>بر    | `Number` text NOT NULL<br>) ENGINE=MyISAM DEFAULT CHARSET=utf8;<br>Dumping data for table `pbk` |

Sumber : Implementasi Sistem

Tabel pbk ditunjukkan pada tabel 5.6. Tabel tersebut berfungsi untuk menyimpan data nomor hp dan nama kontak. Hal ini mirip dengan *phonebook*.

17/ \_\_ \\_ \\_ \\_ \\_ K

|            | Tabel 5.7 pbk_groups                             |
|------------|--------------------------------------------------|
| NAMA       | pbk_groups                                       |
| KETERANGAN | Tabel ini merupakan tabel yang digunakan untuk   |
|            | menyimpan pesan yang akan dikirimkan pesan grup. |
| DDL        | Table structure for table `pbk_groups`           |
|            | CREATE TABLE IF NOT EXISTS `pbk_groups`          |
|            | (                                                |
|            | `Name` text NOT NULL,                            |
| NA YA TT   | `ID` int(11) NOT NULL AUTO_INCREMENT,            |
| INVA.      | PRIMARY KEY (`ID`)                               |
|            | ) ENGINE=MyISAM DEFAULT CHARSET=utf8             |
| AWU SAL    | AUTO_INCREMENT=1 ;                               |
|            | Dumping data for table `pbk groups`              |

Sumber : Implementasi Sistem

Tabel pbk\_groups ditunjukkan pada tabel 5.7. Tabel ini berfungsi untuk menyimpan data nomor hp dan nama kontak. Hal ini mirip dengan phonebook namun dalam bentuk grup.

| NAMA       | Sentitems                                            |
|------------|------------------------------------------------------|
| KETERANGAN | Tabel ini merupakan tabel yang digunakan untuk       |
| Spran      | menyimpan pesan yang telah dikirimkan.               |
| DDL        | Table structure for table `sentitems`                |
|            | CREATE TABLE IF NOT EXISTS `sentitems` (             |
|            | `UpdatedInDB` timestamp NOT NULL                     |
|            | DEFAULT CURRENT_TIMESTAMP ON UPDATE                  |
|            | CURRENT_TIMESTAMP,                                   |
|            | `InsertIntoDB` timestamp NOT NULL                    |
|            | DEFAULT '0000-00-00 00:00:00',                       |
|            | `SendingDateTime` timestamp NOT NULL                 |
|            | DEFAULT '0000-00-00 00:00:00',                       |
|            | `DeliveryDateTime` timestamp NULL                    |
|            | DEFAULT NULL,                                        |
|            | Text text NOT NULL,                                  |
|            | DestinationNumber varchar(20) NOT                    |
|            | NULL DEFAULT                                         |
|            | Coaing                                               |
| N .        | enum('Default_No_Compression', 'Unicode              |
|            | No_Compression, Spit, Default_Compres                |
|            | DEFAULT (Default No. Compression) NOI NOLL           |
|            | LIDH text NOT NULL                                   |
|            | SMSCNumber Varchar (20) NOT NULL                     |
|            | DEFAILT !!                                           |
|            | Class int (11) NOT NULL DEFAULT '-1'.                |
|            | TextDecoded varchar (160) NOT NULL                   |
|            | DEFAULT ''.                                          |
|            | ID int(10) unsigned NOT NULL DEFAULT                 |
|            |                                                      |
|            | SenderID varchar(255) NOT NULL,                      |
|            | `SequencePosition` int(11) NOT NULL                  |
|            | DEFAULT '1',                                         |
|            | `Status`                                             |
|            | <pre>enum('SendingOK', 'SendingOKNoReport', 'S</pre> |
|            | <pre>endingError','DeliveryOK','DeliveryFail</pre>   |
|            | ed', 'DeliveryPending', 'DeliveryUnknown'            |
|            | ,'Error') NOT NULL DEFAULT 'SendingOK',              |
|            | `StatusError` int(11) NOT NULL DEFAULT               |
|            | '-1',                                                |
|            | TPMR` int(11) NOT NULL DEFAULT '-1',                 |
|            | `RelativeValidity` int(11) NOT NULL                  |
|            | DEFAULT '-1',                                        |
|            | `CreatorID` text NOT NULL,                           |
|            | PRIMARY KEY (`ID`, `SequencePosition`),              |

\_ 0 87

| KEY                     | `sentitems_date` |
|-------------------------|------------------|
| (`DeliveryDateTime`),   |                  |
| KEY `sentitems tpmr`    | (`TPMR`),        |
| KEY -                   | `sentitems dest` |
| (`DestinationNumber`),  | SCITATIS .       |
| KEY `sentitems sender   | (`SenderID`)     |
| ) ENGINE=MyISAM DEFAULT | CHARSET=utf8;    |
| Dumping data for tak    | ole `sentitems`  |
|                         |                  |

Tabel sent\_items ditunjukkan pada tabel 5.6. Tabel ini berfungsi untuk menyimpan SMS yang telah dikirimkan. Di dalam tabel ini terdapat field nomor pengirim, nomor tujuan, isi pesan dan waktu pengiriman. Selain itu juga terdapat field status pengiriman pesan.

| NAMA       | Phones                                           |
|------------|--------------------------------------------------|
| KETERANGAN | Tabel ini merupakan tabel yang digunakan untuk   |
|            | menyimpan informasi perangkat telepon atau modem |
|            | yang terhubung dengan server / PC.               |
| DDL        | Table structure for table `phones                |
|            | CREATE TABLE IF NOT EXISTS `phones` (            |
|            | ID` text NOT NULL,                               |
|            | C`UpdatedInDB` timestamp NOT NULL                |
|            | DEFAULT CURRENT_TIMESTAMP ON UPDATE              |
|            | CURRENT_TIMESTAMP,                               |
|            | `InsertIntoDB` timestamp NOT NULL                |
|            | DEFAULT '0000-00-00 00:00:00',                   |
|            | `TimeOut` timestamp NOT NULL DEFAULT             |
|            | '0000-00-00 00:00:00',                           |
|            | Send enum('yes','no') NOT NULL                   |
|            | DEFAULT 'no',                                    |
|            | Receive enum('yes','no') NOT NULL                |
|            | TMET Narabar (25) NOT NULL                       |
|            | Client, tout NOT NULL,                           |
|            | Battery int (11) NOT NULL DEENULT '0'            |
|            | Signal int(11) NOT NULL DEFAULT '0'              |
|            | Sept: int(11) NOT NULL DEFAULT '0'               |
|            | `Received` int(11) NOT NULL DEFAULT              |
|            | '0',                                             |
|            | PRIMARY KEY (`IMEI`)                             |
| NAY IT     | ) ENGINE=MyISAM DEFAULT CHARSET=utf8;            |
| INAYP.JA   | Dumping data for table `phones`                  |

Tabel 5.9 phones

Sumber : Implementasi Sistem

Tabel phones ditunjukkan pada tabel 5.9. Tabel ini merupakan tabel yang digunakan untuk menyimpan informasi perangkat telepon atau modem yang terhubung dengan server / PC. Tabel ini *include* pada saat Gammu *library* diinstal.

|            | Tabel 5.10 user                                                                                                  |
|------------|----------------------------------------------------------------------------------------------------|
| NAMA       | User                                                                                                    |
| KETERANGAN | Tabel ini merupakan tabel yang digunakan untuk<br>menyimpan informasi user yang dapat mengakses<br>aplikasi ini. |
| DDL        | Table structure for table `user`<br>CREATE TABLE IF NOT EXISTS `user` (<br>`username` varchar(32) NOT NULL,      |
| JIL I      | <pre>`pass` varchar(32) NOT NULL,<br/>PRIMARY KEY (`username`) ) ENGINE=MVISAM DEFAULT CHARSET=latin1:</pre>     |

Tabel user ditunjukkan pada tabel 5.10. Tabel ini berfungsi menyimpan data user yang dapat melakukan login ke dalam aplikasi. Terdapat field username dan password. Password dienkripsi menggunakan metode md5 agar password tidak diketahui oleh orang lain.

| NAMA       | Data_log                                                           |
|------------|--------------------------------------------------------------------|
| KETERANGAN | Tabel ini merupakan tabel yang digunakan untuk                     |
|            | menyimpan data yang dikirimkan dari sensor node.                   |
| DDL V.     |                                                                    |
|            | Struktur dari tabel `data_log`                                     |
|            | CREATE TABLE IF NOT EXISTS `data_log` (<br>`Nomer` int(5) NOT NULL |
|            | AUTO_INCREMENT,                                                    |
|            | Status char(20) CHARACTER SET latin1                               |
|            | COLLATE latin1_general_ci NOT NULL,                                |
|            | `Waktu_Sensor` datetime NOT NULL,<br>PRIMARY KEY (`Nomer`)         |
|            |                                                                    |

| Fabel 5.11 data |
|-----------------|
|-----------------|

Sumber : Implementasi Sistem

Tabel data log yang ditunjukkan pada tabel 5.11 berfungsi sebagai penyimpanan data utama dari sensor node. Data dari tabel ini nantinya yang akan memberikan informasi terkait status sensor. Jika data bernilai 1, maka status tersebut bahaya. Jika data bernilai 0, maka status aman.

|            | I abel 5.12 user_ms                            |
|------------|------------------------------------------------|
| NAMA       | Data_log                                       |
| KETERANGAN | Tabel ini merupakan tabel yang digunakan untuk |
| IDJ ZARI   | menyimpan data admin .                         |

| DDL     | Struktur dari tabel `user_ms`           |
|---------|-----------------------------------------|
|         | CREATE TABLE IF NOT EXISTS `user_ms` (  |
|         | `username` varchar(32) NOT NULL,        |
| L TUAUL | `pass` varchar(32) NOT NULL,            |
| AUTUA   | PRIMARY KEY (`username`)                |
|         | ) ENGINE=MyISAM DEFAULT CHARSET=latin1; |

Tabel user\_ms yang ditunjukkan pada tabel 5.12 berfungsi menyimpan data user admin yang dapat mengakses aplikasi data sink. User yang dapat mengakses data sink hanya admin saja.

Tabel 5.13 pemilik

| NAMA       | Data_log                                                                                                    |
|------------|----------------------------------------------------------------------------------------------------|
| KETERANGAN | Tabel ini merupakan tabel yang digunakan untuk                                                                                                    |
|            | menyimpan data admin .                                                                                                    |
| DDL        | Struktur dari tabel `pemilik`<br>CREATE TABLE IF NOT EXISTS `pemilik` (<br>`id_pemilik` varchar(10) NOT NULL,<br>`pemilik` varchar(100) NOT NULL,<br>`status_dalam_kluarga` text NOT NULL,<br>`hp` varchar(20) NOT NULL,<br>PRIMARY KEY (`id_pengajar`) |
|            | ) ENGINE=MVISAM DEFAULT CHARSET=latin1;                                                                                                    |

Sumber : Implementasi Sistem

Tabel pemilik ditunjukkan pada tabel 5.13. Tabel ini berfungsi menyimpan data pemilik rumah. Pemilik rumah inilah yang akan mendapatkan SMS dari aplikasi data sink jika status sensor menunjukkan status bahaya.

Gambar 5.7 menunjukkan hasil dari *script* basis data tersebut setelah diimplementasikan. *Script* basis data ini diimplementasikan pada web server XAMPP / Localhost dengan basis data MySql.

| localhos                                      | : / localhost / smart_home   × | R Smart Home System                                  | × +                                            |                                      |                                            |              |                       |
|-----------------------------------------------|--------------------------------|------------------------------------------------------|------------------------------------------------|--------------------------------------|--------------------------------------------|--------------|-----------------------|
| localhost/phpmyadr                            | nin/index.php?db=sms&token=20  | 13cd4faeb79fdf026640a0db13dfeed#P                    | MAURL:db=smart_home8is                         | erver=18ttarget=db_struct            | ture.php&tc ☆ マ C                          | Firefox 🔻    | 😫 localhost / local 📄 |
| hp <mark>MyAdmi</mark>                        | r localhost 🖡 🗊 s              | mart_home                                            |                                                |                                      |                                            | 🗲 🛞 localhos | t/phpmyadmin/ind      |
| ☆ & @ ① ¢                                     | Tabel 🖕                        | Aksi                                                 | rdasarkan data contoh                          | 🖶 Ekspor 📑                           | Import 🥔 Oper                              |              | )                     |
| art_home                                      | daemons     daemons            | 🔚 Browse 🥻 Struktur 🔛 Ca<br>📰 Browse 🥻 Struktur 🤏 Ca | i 🚰 Sisipkan 🛗 Mengi<br>i 🚰 Sisipkan 📋 Mengi   | osongkan 🥥 Hapus                     | 85 1 JODB                                  | pnpiviy      |                       |
| laemons<br>lata_log<br>jammu                  | □ gramu<br>□ intex             | Browse M Struktur R Ca                               | i 👫 Sisipkan 📋 Menga<br>i 🚰 Sisipkan 🎬 Menga   | osongkan 🤤 Hapus<br>osongkan 🤤 Hapus | <sup>1</sup> MyISAM<br><sup>0</sup> MyISAM | ☆ 🗟 🧕        |                       |
| nbox<br>options<br>outbox<br>outbox multipart | outb                           | Browse M Struktur Ca                                 | i ≩é Sisipkan 🎬 Mengi<br>i ♣é Sisipkan 🐩 Mengi | osongkan 🥥 Hapus<br>osongkan 🥥 Hapus | <sup>0</sup> MyISAM                        | smart_home   |                       |
| pbk<br>pbk_groups                             | ilocalh t ► 1                  | smart_home                                           |                                                |                                      |                                            |              | -                     |
| pengajar<br>phones<br>sentitems               | Struktu                        | SQL Cari                                             | Cari bero                                      | dasarkan data                        | contoh 🛛 🐺 I                               | Ekspor 📑 I   | lmj -                 |
| user_ms                                       | Tabel 🔒                        | Aksi                                                 |                                                |                                      |                                            | Ba           | aris -                |
| create table                                  | daemons                        | 🔳 Browse 🧏                                           | Struktur 📔 Cari                                | 👫 Sisipkan 👔                         | 📅 Mengosongka                              | n 🤤 Hapus    |                       |
|                                               | data_log                       | 🔲 Browse 🥻                                           | Struktur 🥞 Cari                                | 🚰 Sisipkan                           | 🖥 Mengosongka                              | n 🤤 Hapus    | art                   |
|                                               | gammu                          | 🔲 Browse 屋                                           | Struktur 👒 Cari                                | 📲 Sisipkan [                         | 🖥 Mengosongka                              | n 🤤 Hapus    |                       |
|                                               | inbox                          | 🔲 Browse 🥻                                           | Struktur 📔 Cari                                | 🚰 Sisipkan 📋                         | 🖥 Mengosongka                              | n 🤤 Hapus    |                       |
|                                               | options                        | 🔲 Browse 🥻                                           | Struktur 👒 Cari                                | 👫 Sisipkan [                         | 🖥 Mengosongka                              | n 🤤 Hapus    |                       |
|                                               | outbox                         | 🔲 Browse 🥑                                           | Struktur 😰 Cari                                | Sisipkan                             | 🖥 Mengosongka                              | n 🤤 Hapus    |                       |
|                                               | outbox mult                    | inart 🔲 Browse 🌬                                     | Struktur 🔟 Cari                                | Sisinkan                             | 🖶 Mengosongka                              | n 🙆 Hanus    |                       |

Gambar 5.7 Implementasi basis data Sumber : Perancangan Sistem

# 1.2.2 Implementasi Interface Data Sink

Berdasarkan subbab 4.3.2 perancangan *Interface* data sink, implementasi *Interface* data sink menggunakan bahasa pemograman PHP dan CSS untuk memperindah tampilan. Terdapat sembilan halaman utama pada *Interface* ini. Halaman ini meliputi halaman login, halaman data log, halaman mengubah password, halaman menambah user pemilik rumah, halaman kirim pesan, halaman kirim pesan group, halaman kotak masuk pesan , halaman kotak keluar pesan, dan halaman pesan terkirim. Tampilan dari implementasi desain *Interface* data sink ditunjukkan dalam gambar 5.8 sampai dengan gambar 5.7 :

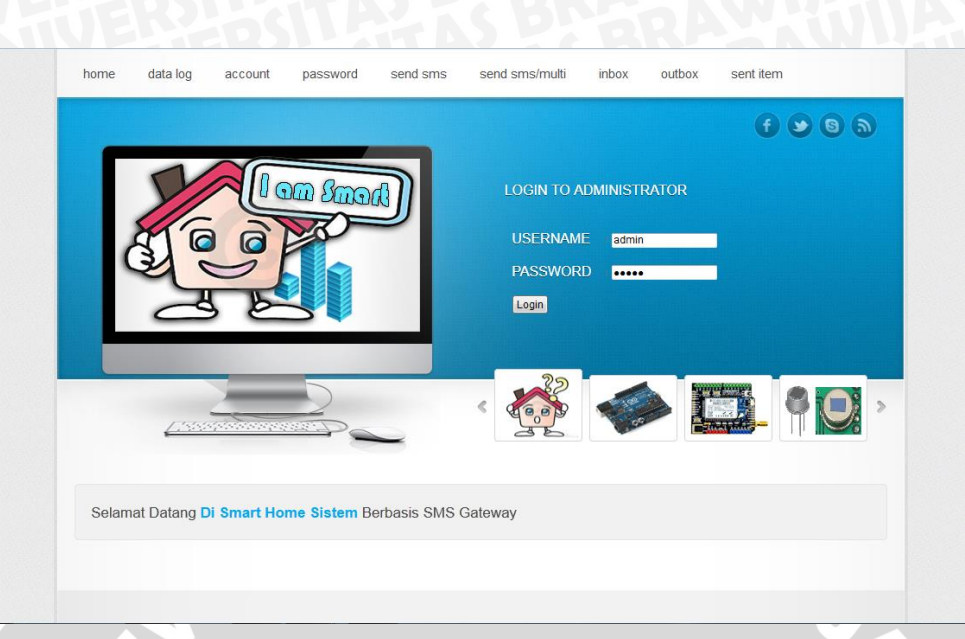

Gambar 5.8 Halaman Login Sumber : Implementasi Sistem

User dapat melakukan login dengan memasukkan username dan password pada kolom yang sudah ada yang ditunjukkan pada Gambar 5.8. Tombol menu pada halaman login ini tidak berfungsi, tombol ini akan berfungsi jika user telah melakukan login.

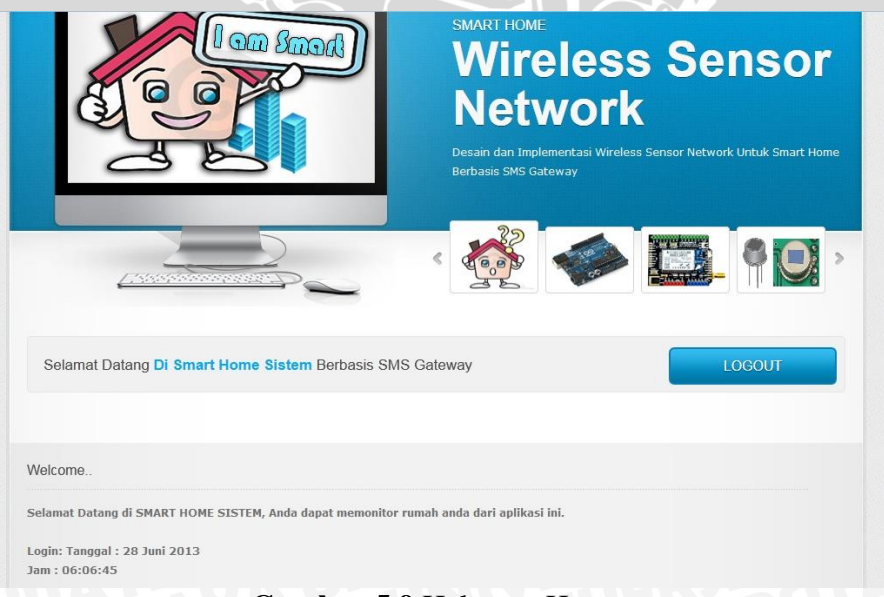

Gambar 5.9 Halaman Home Sumber : Implementasi Sistem Gambar 5.9 adalah halaman utama setelah user melakukan login. Di halaman ini user dapat melihat tanggal saat user melakukan login. Di halaman ini user sudah dapat menggunakan tombol menu yang ada.

|                                          | MKROKONTROLLE<br>Wiffi S<br>Selain Arduiono Uno, sis<br>digunakan untuk mengi | R<br>hield<br>Item ini juga menggunakan Wifi Shield. Alat i<br>nimkan data yang diperoleh dari sensor. | ni |
|------------------------------------------|-------------------------------------------------------------------------------|----------------------------------------------------------------------------------------------------|----|
|                                          |                                                                               | > 🛄 10                                                                                                 | >  |
| Selamat Datang Di Smart Home Sistem Berb | asis SMS Gateway                                                              | LOGOUT                                                                                                 |    |
| Velcome                                  |                                                                               |                                                                                                    |    |
|                                          | Tidak Ada Data Log Sensor                                                     |                                                                                                    |    |

Gambar 5.10 Halaman Data Log Sumber : Implementasi Sistem

Gambar 5.10 adalah halaman data log. Halaman tersebut merupakan halaman yang menampilkan data yang dikirimkan dari sensor node.

|     | Juniu Dui                                                 |                                                    | asis onto outoway                                            |                                                                                                    |
|-----|-----------------------------------------------------------|----------------------------------------------------|--------------------------------------------------------------|----------------------------------------------------------------------------------------------------|
|     |                                                           |                                                    |                                                              |                                                                                                    |
| ic  | ome                                                       |                                                    |                                                              |                                                                                                    |
| ht  | ah Anggota Pe                                             | emilik Rumah                                       |                                                              |                                                                                                    |
| t:  | Domilik Pu                                                | imah                                               |                                                              |                                                                                                    |
| ml  | ah Data · 4                                               | annan                                              |                                                              |                                                                                                    |
| n   | ah Data : 4                                               |                                                    |                                                              |                                                                                                    |
| n l | ah Data : 4<br>ID ANGGOTA                                 | ANSGOTA                                            | status dalam keluarga                                        | AK51                                                                                                    |
| n   | ID ANGGOTA                                                | ANGGOTA<br>Nabila Mahastika Priadana               | STATUS DALAM KEUJAGA<br>Anak Pertama Dalam Keluarga          | ۸۴۵۲<br>Kirim Pesan   Edit  <br>Hapus                                                                                        |
|     | ID ANGGOTA                                                | Absdota<br>Nabila Mahastika Priadana<br>Abod       | STATUS BALAM KELVANGA<br>Anak Pertama Dalam Keluarga<br>Anak | Acce           Kinim Pesan   Edit  <br>Hapus           Kirim Pesan   Edit  <br>Hapus                                         |
|     | аh Data : 4<br><b>ID ANGGOTA</b><br>00001<br>0009<br>1212 | ANSOTA<br>Nabila Mahastika Priadana<br>Abad<br>ass | STATUS DALAM RELIANSA Anak Pertama Dalam Keluarga Anak sdsd  | Accs           Kirim Peson   Edit  <br>Hopus           Kirim Peson   Edit  <br>Hopus           Kirim Peson   Edit  <br>Hopus |

Gambar 5.11 Account Sumber : Implementasi Sistem

Gambar 5.11 adalah halaman account. Halaman tersebut yang menampilkan user pemilik rumah. User dapat menambahkan anggota pemilik rumah, mengirim pesan ke pemilik rumah dan menghapus anggota pemilik rumah.

| Selamat Data       | ng Di Smart Home Sist | em Berbasis SMS Gateway | LOGOUT |
|--------------------|-----------------------|-------------------------|--------|
|                    |                       |                         |        |
| Welcome            |                       |                         |        |
| Tambah Anggota P   | emilik Rumah          |                         |        |
| ID Anggota         | :                     |                         |        |
| Nama               | :                     |                         |        |
| Status Dalam Kelua | urga :                |                         |        |
|                    | (2)                   | contab: 9542121141      |        |

Gambar 5.12 Halaman Tambah Pemilik Rumah Sumber : Implementasi Sistem

Gambar 5.12 adalah halaman tambah pemilik rumah. Halaman tersebut untuk menambahkan anggota pemilik rumah. SMS yang dikrimkan dari sistem akan diterima oleh semua anggota pemilik rumah.

| Selamat Datang Di Smart Home | Sistem Berbasis S | MS Gateway | LOGOUT |  |
|------------------------------|-------------------|------------|--------|--|
| Welcome                      |                   |            |        |  |
| Ubah Password                |                   |            |        |  |
| Masukkan Password Lama       | 1                 |            |        |  |
| Masukkan Password Baru       | 1                 |            |        |  |
| Masukkan Lagi Password Baru  | 1                 |            |        |  |
|                              |                   |            |        |  |

Gambar 5.13 Halaman Ubah Password Sumber : Implementasi Sistem

Gambar 5.13 adalah halaman ubah password. Halaman tersebut merupakan halaman user untuk mengubah password yang telah dibuat sebelumnya. Tujuan dari halaman ini agar aplikasi data sink tidak mudah diakses oleh orang lain.

| A REPORT OF A REPORT OF A REPORT OF A REPORT OF A REPORT OF A REPORT OF A REPORT OF A REPORT OF A REPORT OF A R | 100000000000000000000000000000000000000 |        |           |              |            |             |        |
|----------------------------------------------------------------------------------------------------|-----------------------------------------|--------|-----------|--------------|------------|-------------|--------|
| GOUT                                                                                                    | LOGOUT                                  | ateway | basis SMS | e Sistem Ber | art Home S | atang Di Sr | amat D |
|                                                                                                    |                                         |        |           |              |            |             |        |
|                                                                                                    |                                         |        |           |              |            |             | me     |
|                                                                                                    |                                         |        |           |              |            |             | Pesan  |
|                                                                                                    |                                         |        |           |              |            |             | ,      |
|                                                                                                    |                                         |        |           |              |            |             | san    |
|                                                                                                    |                                         |        |           |              |            |             |        |
|                                                                                                    |                                         |        |           |              |            |             |        |
|                                                                                                    |                                         |        |           |              |            | 160         | Pocan  |
|                                                                                                    |                                         |        |           |              |            |             | - codi |
|                                                                                                    |                                         |        |           |              |            | 160         | Pesan  |

Sumber : Implementasi Sistem

Gambar 5.14 adalah Halaman kirim SMS. Halaman tersebut merupakan halaman user untuk mengirimkan SMS ke nomor tujuan sesuai dengan keinginan user.

| and a                      |                           | Desain dan Implement<br>Berbasis SMS Gateway | ork<br>asi Wireless Sensor Netwo | ork Untuk Smart Hon |
|----------------------------|---------------------------|----------------------------------------------|----------------------------------|---------------------|
| <u>[75556</u>              |                           |                                              |                                  |                     |
| Selamat Datang Di          | Smart Home Sistem Berbasi | s SMS Gateway                                |                                  | LOGOUT              |
| Welcome                    |                           |                                              |                                  |                     |
| Inbox<br>Jumlah Pesan : 13 |                           |                                              |                                  |                     |

**Gambar 5.15** Halaman Inbox **Sumber :** Implementasi Sistem

Gambar 5.15 adalah Halaman inbox. Halaman tersebut yang menampilkan SMS yang masuk ke dalam sistem. User dapat menghapus SMS yang tidak terlalu penting pada aplikasi ini agar basis data aplikasi tidak terlalu penuh.

|                                                       | Wifi Shield                                                                                                    |
|-------------------------------------------------------|----------------------------------------------------------------------------------------------------|
| A CONTRACTOR                                          | Selain Arduiono Uno, sistem ini juga menggunakan Wifi Shield. Alat ini<br>digunakan untuk mengirimkan data yang diperoleh dari sensor. |
|                                                       | < 💑 🧼 🌉 🤋                                                                                                    |
| Selamat Datang Di Smart Home Sistem Ber               | asis SMS Gateway                                                                                                    |
| Velcome                                               |                                                                                                    |
|                                                       | Tidak Ada Pesan Keluar                                                                                                    |
| home I data log I account I passand I send and I send |                                                                                                    |

Gambar 5.16 adalah Halaman outbox. Halaman tersebut yang menampilkan SMS yang akan dikirimkan ke nomor tujuan sesuai keinginan user dan nomor tujuan anggota pemilik rumah. User juga dapat menghapus data outbox pada halaman ini.

|                                                 | Î                                    | Netwo<br>resain dan Implementasi<br>erbasis SMS Gateway | Wireless Sensor Netwo | rk Untuk Smart Home     |
|-------------------------------------------------|--------------------------------------|---------------------------------------------------------|-----------------------|-------------------------|
| <u>L'income anno 18</u>                         |                                      |                                                         |                       |                         |
| Selamat Datang Di Smart Home                    | e Sistem Berbasis SMS Gatew          | ау                                                      |                       | LOGOUT                  |
| Nelcome                                         |                                      |                                                         |                       |                         |
| Sent Item (Pesan Terkirim)<br>Jumlah Pesan : 13 |                                      |                                                         |                       |                         |
| NO. TANGGAL                                     | NO TUJUAN                            | PESAN                                                   | STATU5                | AKSI                    |
| Back 1 2 Next                                   | end sms   send sms/multi   inbox   ( | utbox   sent item                                       | © Copyright 2013   N  | abila Mahastika Priadan |
| Cam                                             | har 5 17 Hal                         | utbox Fisent item                                       | e Copyright 2013   N  | abila Mahastika Priada  |

Sambar 5.17 Halaman Sent Items Sumber : Implementasi Sistem

Gambar 5.17 adalah Halaman sent items. Halaman tersebut yang menampilkan SMS yang sudah terkirim ke nomor hp sesuai tujuannya. User juga dapat menghapus data sent items pada halaman ini.

# 1.2.3 Implementasi Aplikasi Data Sink

Berdasarkan subbab 4.5.1 perancangan algoritma aplikasi data sink, aplikasi tersebut diimplementasikan dengan menggunakan bahasa pemrograman PHP seperti yang ditunjukkan dalam gambar 5.18. Aplikasi data sink berperan penting dalam mengolah data yang diperoleh dari sensor node. Aplikasi bertugas menyeleksi data dari sensor node, apakah data yang diterima berstatus bahaya ataukah data yang diterima berstatus aman. Selanjutnya, jika data yang diterima berstatus bahaya, maka aplikasi akan secara otomatis mengirimkan notifikasi SMS Gateway ke user pemilik rumah.

```
1. <?php
2. error reporting(0);
3. session start();
4. include "koneksi/koneksi.php";
5. $username = $ POST['username'];
6. $pass = $ POST['pass'];
7. $pass = md5($pass); //Mengambil data dari basis data
   $ambil = mysql query("select
                                   * from user ms where
8.
username='$username' and pass='$pass'");
//mengecek ada tidak file yang dicari
9. $ada = mysql num rows($ambil);
10. if ($ada == 1) { //Daftarkan variabel session
11. session register("username");
12. session register ("pass"); //jumping ke index
13. include "loading berhasil.html";
                        http-equiv='refresh'
              "<meta
14.
      echo
                                                 content='5
URL=master.php'>";
15. else{
16. include "loading gagal.html";
     echo
             "<meta
                     http-equiv='refresh'
                                                content='5
URL=index.php'>";
17. ?>
```

### Gambar 5.18 Tampilan *script* Cek Login.php Sumber : Implementasi Sistem

Berdasarkan pada subbab 4.5.1 perancangan algoritma cek login, gambar 5.18 adalah *script* halaman cek login. Halaman ini berfungsi untuk mengecek, apakah user yang masuk di aplikasi adalah admin atau bukan. Jika yang melakukan login adalah admin, maka aplikasi akan meneruskan ke halaman master. Jika tidak, maka aplikasi akan meneruskan ke halaman index. Berikut penjelasan lebih lengkap dari gambar 5.18 :

- 1. Baris ke- 3 : Memulai session. Session adalah hak akses user yang nantinya akan di cek di dalam basis data.
- 2. Baris ke- 4 : Melakukan koneksi dengan basis data.
- 3. Baris ke- 5-7 : Mengambil data dengan method post dari username dan password yang telah dimasukkan oleh user
- 4. Baris ke- 8-9 : Melakukan query basis data dan mengecek username dan password yang telah dimasukkan oleh user. Jika ada, akan dilakukan *fetch* data.
- 5. Baris ke- 10-12 : Jika username dan password ada, maka *session* akan meregistrasi username dan password.
- 6. Baris ke- 13-15 : Melakukan jumping ke halaman index yang kemudian masuk ke halamn master.
- 7. Baris ke- 16- 17 : Jika gagal akan kembali ke halaman index.

```
<?php
1.
2. $q=$ GET["q"];
3. \$w = \$ \text{ GET}["w"];
4. $con = mysql connect('localhost', 'root', '');
5. if (!$con)
6.
    ł
    die('Could not connect: ' . mysql error());
7.
8.
9. mysql select db("smart home", $con);
                          "INSERT
10.
           $sql=
                                          INTO
                                                       data log
(Status, Waktu Sensor) VALUES ('".$q."', CURRENT TIMESTAMP) ";
11. mysql query($sql);
12. mysql close($con);
```

# Gambar 5.19 Tampilan *script* Masuk.php Sumber : Implementasi Sistem

Berdasarkan pada subbab 4.5.1 perancangan algoritma koneksi sensor node, diimplementasikan seperti pada gambar 5.19. Gambar tersebut menunjukkan tampilan *script* masuk.php yang berfungsi sebagai koneksi sensor dari data yang diperoleh dari sensor node kedalam basis data . Data yang diperoleh dari sensor node akan dimasukkan ke dalam tabel data\_log. Berikut penjelasan secara lengkap .

- 1. Baris ke- 2-4 : Menerima method dari get dari sensor node.
- 2. Baris ke- 4-8 : Proses menyambungkan ke basis data dengan server localhost, user root dan password kosong.

3. Baris ke- 9 : Proses memilih basis data

4. Baris ke- 10 : Proses membuat syntax insert data ke basis data.

5. Baris ke- 11 : Proses mengeksekusi syntax

6. Baris ke- 12 : Proses menutup koneksi ke basis data

```
href="master.php?menu=tambah anggota">
1. <a
                                               <input
  type=submit value="Tambah Anggota Pemilik Rumah"> </a>
2. <?php
3. include "koneksi/koneksi.php";
4.$offset=$ GET['offset'];
5.$totalquery=mysql_query("select * from pemilik");
6.$numrows=mysql num rows($totalquery);
7.//jumlah data yang ditampilkan perpage
8.$limit = 10;
9.if (empty ($offset)) {
10. $offset = 0;
11.
    }
12.
    if (\text{$numrows == 0}) \in \{
    echo "<br><center> Tidak Ada Data Pemilik Rumah
13.
  </center>";
14.
   }
15.
    else {
    ?>
16.
              width="100%"
17.
    <table
                             height="30"
                                           border="0"
  cellpadding="0" cellspacing="0">
18.
    19.
    <div align="left"><font size="3" face="tahoma">Data
20.
  Pemilik Rumah</font><br>> Jumlah Data
                                       : <?php echo
  "$numrows" ;?> </div>
21.
    22.
23.
    <?php
24.
    // panggil semua data dari tabel pemilik diurutkan
25.
  berdasarkan id pemilik, dibatasi dengan limit = 15
    $hasil = mysql query("select * from pemilik order by
26.
  pemilik limit $offset,$limit");
27.
   k = 1;
    k = 1 +  $offset;
28.
29. echo"
30.
    <div align=left>
31. 
32.
    >
33.  No. 
34.  ID Anggota 
35.
     Anggota 
36.  Status Dalam Keluarga
```

```
 Aksi 
37.
38.
     ";
39.
40. while ($data = mysql fetch array($hasil)) {
41. echo"
42.
     43.  $k 
44.  $data[id pemilik] 
45. $data[pemilik] 
46. $data[alamat]
47.
     48.
    <a
  href=master.php?menu=kirim pesan&id pemilik=$data[id pem
  ilik] title='Kirim Pesan'> Kirim Pesan </a> |
49.
    <a
  href=master.php?menu=edit anggota&id pemilik=$data[id pe
  milik] title='Edit Anggota'> Edit </a> |
50.
     <a
  href=master.php?menu=hapus anggota&id pemilik=$data[id p
  emilik] title='Hapus Anggota'> Hapus </a> 
    51.
    ";
52.
53.
    $k++;
54.
55.
    //untuk tutup tabel
56. echo "";
57. echo "<div class=paging>";
58. if ($offset!=0) {
   $prevoffset = $offset-10;
59.
                "<span
60.
    echo
                              class=prevnext>
                                                    <a
  href=$PHP SELF?menu=anggota&offset=$prevoffset>Back</a><
  /span>";
61.
     }
    else {
62.
    echo
            "<span
                     class=disabled>Back</span>";//cetak
63.
  halaman tanpa link
64.
65.
    //hitung jumlah halaman
    $halaman = intval($numrows/$limit);//Pembulatan
66.
67. if ($numrows%$limit) {
     $halaman++;
68.
    }
69.
   for($i=1;$i<=$halaman;$i++) {</pre>
70.
   $newoffset = $limit * ($i-1);
71.
72. if($offset!=$newoffset) {
                                                    "<a
73.
    echo
  href=$PHP SELF?menu=anggota&offset=$newoffset>$i</a>";
74. //cetak halaman
```

```
75.
76.
     else {
             "<span
77.
     echo
                       class=current>".$i."</span>";//cetak
  halaman tanpa link
78.
79.
80.
     //cek halaman akhir
     if(!(($offset/$limit)+1==$halaman) && $halaman !=1){
81.
82.
     //jika bukan halaman terakhir maka berikan next
83.
     $newoffset = $offset + $limit;
                       "<span
84.
     echo
                                           class=prevnext><a
  href=$PHP SELF?menu=anggota&offset=$newoffset>Next</a>";
85.
86.
     else {
              "<span
                        class=disabled>Next</span>";//cetak
87.
     echo
  halaman tanpa link
88.
89.
     }
     echo "</div";</pre>
90.
91.
     echo "</font>";
92.
     ?>
```

Gambar 5.20 Tampilan *script* Anggota.php Sumber : Implementasi Sistem

Berdasarkan pada subbab 4.5.1 perancangan algoritma account, diimplementasikan seperti pada gambar 5.20. Gambar tersebut menunjukkan tampilan *script* anggota.php . Halaman ini adalah halaman account. Pada halaman ini user dapat melihat siapa saja pemilik rumah yang ada didalam basis data. User dapat menambah, mengedit dan menghapus pemilik rumah yang ada pada halaman ini. Berikut penjelasan lebih rinci source code dari gambar 5.20 :

- 1. Baris ke- 1 : Proses melakukan koneksi dengan halaman master yang di dalamnya terdapat halaman tambah anggota.
- 2. Baris ke- 2 : Proses melakukan koneksi dengan basis data
- 3. Baris ke- 4 : Proses mengambil method get
- 4. Baris ke- 5-6 : Proses melakukan query basis data dari tabel pemilik rumah
- 5. Baris ke- 8-24 : Proses mengambil data dan menampilkan per halaman dengan limit data 10.
- 6. Baris ke- 26-28 : Proses memanggil semua data dari tabel pemilik dan diurutkan berdasarkan id pemilik yang dibatasi dengan limit 15
- 7. Baris ke- 30-38 : Proses membuat tabel

- 9. Baris ke- 48 : Link kirim pesan ke pemilik rumah
- 10. Baris ke- 49 : Link edit anggota untuk mengedit anggota
- 11. Baris ke- 50 : Link hapus anggota untuk menghapus anggota pemilik rumah

12. Baris ke- 51-92 : Proses melakukan paginasi tabel anggota pemilik rumah

```
1. <h4> Ubah Password </h4>
2.<?php
3.include "koneksi/koneksi.php";
4.$ambil = mysql query("select * from user ms");
5.$data = mysql fetch array($ambil);
6.?>
7.<form method="post" action="index.php?menu=tpassword">
8.
    9.
10.
        Masukkan Password Lama
11.
        :
    12.
       <input name="pass lama" type="password">
                name="username"
                                      type="hidden"
 <input
 value="<?echo"$data[username]";?>"> 
13.
       14.
        Masukkan Password Baru 
15.
        :
16.
             17.
                       <input
                                   name="pass baru"
 type="password">
18.
       19.
        Masukkan Lagi Password Baru 
20.
21.
        :
                                 name="pass ulangi"
22.
        <input
              type="password">
23.
       24.
       type="submit"
25.
        <td
               colspan=3>
                            <input
 value="Simpan">
26.
       27.
     </form>
        Gambar 5.21 Tampilan script Ubah_password.php
```

Sumber : Implementasi Sistem

Berdasarkan pada subbab 4.5.1 perancangan algoritma password, diimplementasikan seperti pada gambar 5.21. Gambar tersebut menunjukkan tampilan *script* ubah\_password.php yang berfungsi untuk mengubah password admin pada aplikasi data sink. Hal ini untuk mengantisipasi user lain yang dapat

masuk ke dalam aplikasi ini. Berikut penjelasan lebih detail source code berdasarkan gambar 5.21 :

- 1. Baris ke- 3 : Proses melakukan koneksi ke dalam basis data
- 2. Baris ke- 4-5 : Proses melakukan query basis data mengambil data user di dalam basis data
- 3. Baris ke-7: Proses mengambil method post dari halaman tpassword

4. Baris ke- 8-26 : Field ubah pasword

```
1. <?php
2. include "koneksi/koneksi.php";
3. $offset=$ GET['offset'];
4. $totalquery=mysql query("select * from data log");
5. $numrows=mysql num rows($totalquery);
//jumlah data yang ditampilkan perpage
6. \$limit = 10;
7. if (empty ($offset)) {
8.
     for the set = 0;
9. }
10. if (\text{$numrows == 0}) {
   echo "<br><center> Tidak Ada Data Log Sensor</center>"
11.
12. }
13. else {
14. ?>
     <table width="100%" height="30"
                                             border="0"
15.
cellpadding="0" 16. cellspacing="0" align="center">
17. 
18. 
19.
                      align="left"><font
                                               size="3"
         <div
20.face="tahoma">Data LOg Smart Home</font><br>> Jumlah Data
: 21.<?php echo "$numrows" ;?></div>
22. 
23.
24.
25. <?php
26. $hasil = mysql query("select * from data log order by
Waktu Sensor desc limit $offset, $limit");
27. k = 1;
28. k = 1 +  $offset;
29. echo"
30. <div align=left>
31.
         32.
               33.
                    NO 
34.
                     ID
```

```
35.
                     Status
36.
                    > Waktu 
               37.
38. ";
39. while ($data = mysql fetch array($hasil)) {
40. echo"
41.
           $k 
42.
43.
               $data[Nomer] 
44.
               $data[Status] 
45.
                $data[Waktu Sensor] 
                                      AVIUS
46.
          47. ";
48. $k++;
49. }
//untuk tutup tabel
50. echo "";
51. echo "<div class=paging>";
52. if ($offset!=0) {
53. $prevoffset = $offset-10;
                    "<span
54.
     echo
                                      class=prevnext><a
href=$PHP SELF?menu=siswa&offset=$prevoffset>Back</a></spa
n>";
55. }
56. else {
            "<span class=disabled>Back</span>";//cetak
57. echo
halaman tanpa link
59. }
//hitung jumlah halaman
60. $halaman = intval($numrows/$limit);//Pembulatan
61. if ($numrows%$limit) {
     $halaman++;
62.}
63. for($i=1;$i<=$halaman;$i++) {
     $newoffset = $limit * ($i-1);
64.
    if($offset!=$newoffset) {
65.
                                                    "<a
66.
          echo
href=$PHP SELF?menu=siswa&offset=$newoffset>$i</a>";
          //cetak halaman
67. }
68. else {
69. echo "<span class=current>".$i."</span>";//cetak
halaman tanpa link
70. }
71. }
//cek halaman akhir
72.if(!(($offset/$limit)+1==$halaman) && $halaman !=1){
```

```
//jika bukan halaman terakhir maka berikan next
     $newoffset = $offset + $limit;
73.
                     "<span
     echo
                                        class=prevnext><a
href=$PHP SELF?menu=siswa&offset=$newoffset>Next</a>";
74. }
75. else {
76. echo
             "<span class=disabled>Next</span>";//cetak
halaman tanpa link
77. }
78. }
79. echo "</div";
                      TAS BRA
80. echo "</font>";
81. ?>
```

### Gambar 5.22 Tampilan *script* Data\_log.php Sumber : Implementasi Sistem

Berdasarkan pada subbab 4.5.1 perancangan algoritma data log, diimplementasikan seperti pada gambar 5.22. Gambar tersebut menunjukkan tampilan *script* halaman data log yang berfungsi untuk menampilkan data yang diperoleh dari sensor node. Data akan ditampilkan dalam bentuk tabel. Berikut penjelasan lebih detail berdasarkan tampilan *script* gambar 5.22 :

- 1. Baris ke- 2-5 : Proses melakukan koneksi ke basis data dan melakukan query.
- 2. Baris ke- 6-14 : Proses mencari data di dalam basis data dengan limit data yang ditampilkan sebanyak 10.
- 3. Baris ke- 15-24 : Proses membuat tabel untuk menampilkan data
- 4. Baris ke- 26 : Proses Query basis data
- 5. Baris ke- 30-59 : Proses menampilkan data pada tabel setelah proses query data
- 6. Baris ke- 60-81 : Proses membuat paginasi pada tabel data log

```
1. <html>q
2. <head>
3.
    <title> Pesan Single </title>
4.
     <script>
5. function Count() {
         var karakter, maksimum;
6.
7.
          maksimum = 160
8.
          karakter
                                                 maksimum-
  (document.form1.isi pesan.value.length);
9
          if (karakter < 0) {
                                                       " +
10.
                     alert("Jumlah Maksimum Karakter:
  maksimum + "");
```

```
document.form1.isi pesan.value
11.
 document.form1.isi pesan.value.substring(0,maksimum);
12.
                 karakter
                                       maksimum-
  (document.form1.isi pesan.value.length);
13.
                document.form1.counter.value
 karakter;
             }
14.
15.
            else {
16.
                 document.form1.counter.value
 maksimum-(document.form1.isi pesan.value.length);
17.
             }
18.
        }
19.
        </script>
20. </head>
21. <body>
22. <form
                 name="form1"
                                     method="post"
  action="send SMS single.php">
23. <h3> Kirim Pesan </h3>
24. <table
           width="100%" border="0" cellspacing="0"
  cellpadding="3">
25. 
         No Hp  :
26.
  27.
         <input type=text name=hp>
28. 
29. 
         Isi Pesan  : 
30.
31.
        name="isi pesan" cols="40"
32.
             <textarea
  rows="7" OnFocus="Count();"
            OnClick="Count();"
33.
                             onKeydown="Count();"
 OnChange="Count();"
34.
            onKeyup="Count();"></textarea>
35.
        36. 
37. 
38.
        <input name="counter" type="text" size="5"
39.
  maxlength="5" value="160" />
40. 
41. 
        <input type="submit" value="Kirim
42.
 Pesan" />
43. 
44. 
45. </form>
46. </body>
47. </html>
```

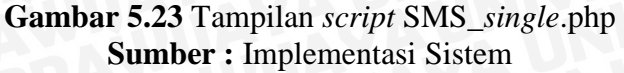

Berdasarkan pada subbab 4.5.1 perancangan algoritma SMS *single*, diimplementasikan seperti pada gambar 5.23. Gambar tersebut menunjukkan tampilan *script* halaman SMS\_*single*.php yang berfungsi untuk megirimkan SMS ke nomer hp yang tidak tercantum pada aplikasi data sink. SMS yang dikirimkan maksimal 160 karakter. Berikut penjelasan lebih lengkap gambar 5.23 :

- Baris ke- 4-19 : Merupakan java *script* yang berfungsi untuk menampilkan peringatan jika salah satu field yang diisikan kosong. Field yang diisikan harus terisi semua, meliputi nomer hp dan isi pesan
- Baris ke- 22 : Method post yang menghubungkan dengan halaman send\_SMS\_*single*.php. Halaman ini berfungsi untuk meneruskan SMS yang akan dikrimkan
- 3. Baris ke- 24-41 : Proses membuat form untuk mengisi pesan yang meliputi form nomer hp tujuan dan isi pesan
- 4. Baris ke- 42 : Tombol submit untuk mengkonfirmasi pesan yang sudah dibuat

```
1. <?php
2. include "koneksi/koneksi.php";
3. error reporting(7);
4. $offset = $ GET['offset'];
5. //jumlah data yang ditampilkan perpage
6. \$limit = 10;
7. if (empty ($offset))
8. fiset = 0;
9.}
    if ($numrows == 0) {
10.
11.
    echo "<br><center> Tidak Ada Pesan Masuk </center>";
12.
    }
13.
    else {
14.
    ?>
                                            border="0"
    <table
             width="100%" height="30"
15.
  cellpadding="0" cellspacing="0">
16. 
17. 
                                              size="3"
               align="left"><font
18.
    <div
  face="tahoma">Inbox</font><br> Jumlah Pesan : <?php echo</pre>
  "$numrows" ;?> </div>
19. 
20.
    21.
    22.
    <?php
```

```
$hasil = mysql query("select * from inbox order by
23.
  ReceivingDateTime DESC limit $offset,$limit");
24. k = 1;
25. k = 1 +  $offset;
    echo"
26.
27. <div align=left>
28. 
29. 
30. > No. 
31.  Tanggal 
32.  Pengirim 
33.  Pesan 
                           BRAM
34.  Aksi 
35. 
36. ";
37. while ($data = mysql fetch array($hasil)) {
38. echo"
39. 
40.  $k 
41.  $data[ReceivingDateTime] 
42.
    $data[SenderNumber] 
43.  $data[TextDecoded] 
44.  <a href=index.php?menu=hapus inbox&ID=$data[ID]
  45.
    46.
    ";
47. $k++;
48. }
49. //untuk tutup tabel
50. echo "";
51. echo "<div class=paging>";
52. if ($offset!=0) {
53. $prevoffset = $offset-10;
54. echo
              "<span
                          class=prevnext>
                                             <a
  href=$PHP_SELF?menu=inbox&offset=$prevoffset>Back</a></
  span>";
55. }
56. else {
         "<span class=disabled>Back</span>";//cetak
57. echo
  halaman tanpa link
58. }
59. //hitung jumlah halaman
60. $halaman = intval($numrows/$limit);//Pembulatan
61. if ($numrows%$limit) {
```

```
62.
     $halaman++;
63.
     }
     for($i=1;$i<=$halaman;$i++) {</pre>
64.
     $newoffset = $limit * ($i-1);
65.
66. if ($offset!=$newoffset) {
                                                          "<a
67.
     echo
  href=$PHP SELF?menu=inbox&offset=$newoffset>$i</a>";
68.
     //cetak halaman
69.
    }
70.
    else {
     echo
             "<span
                       class=current>".$i."</span>";//cetak
71.
  halaman tanpa link
72.
     }
73.
74.
    //cek halaman akhir
     if(!(($offset/$limit)+1==$halaman) && $halaman !=1) {
75.
76.
     //jika bukan halaman terakhir maka berikan next
77.
     $newoffset = $offset + $limit;
78.
     echo
                       "<span
                                           class=prevnext><a
  href=$PHP SELF?menu=inbox&offset=$newoffset>Next</a>";
79.
    }
80.
     else {
             "<span
81.
     echo
                        class=disabled>Next</span>";//cetak
  halaman tanpa link
82.
83.
84.
     echo "</div";</pre>
85. echo "</font>";
86. ?>
```

Gambar 5.24 Tampilan *script* Inbox.php Sumber : Impelementasi Sistem

Berdasarkan pada subbab 4.5.1 perancangan algoritma kotak masuk pesan, diimplementasikan seperti pada gambar 5.24. Gambar tersebut menunjukkan tampilan *script* halaman inbox.php yang berfungsi menampilkan semua pesan yang masuk ke dalam aplikasi data sink. Berikut penjelasan lebih rinci dari gambar 5.24 :

- 1. Baris ke- 2 : Proses melakukan koneksi dengan basis data
- 2. Baris ke- 3 : Proses menghilangkan error reporting
- 3. Baris ke- 4 : Method get pada offset halaman yang terkait dengan halaman inbox pada menu
- 4. Baris ke- 6-21 : Proses membuat tabel dan melakukan perulangan menampilkan data dengan limit minimal 10

- 5. Baris ke- 23 : Proses query basis data untuk mengambil data inbox pada basis data untuk ditampilkan
- 6. Baris ke- 24-47 : Proses menampilkan data setelah dilakukan proses query data ke dalam tabel
- 7. Baris ke- 52-85 : Proses paginasi pada tabel

```
1. <?php
2. include "koneksi/koneksi.php";
3. error reporting(7);
4. $offset = $ GET['offset'];
5. $totalquery = mysql query("select * from outbox");
6. $numrows = mysql num rows($totalquery);
7.
8. //jumlah data yang ditampilkan perpage
9. \$limit = 10;
10. if (empty ($offset)) {
         first = 0;
11.
12.
    }
       ($numrows == 0) {
13.
   if
         echo "<br><center> Tidak Ada Pesan Keluar
14.
  </center>";
15.
    }
16.
    else {
17.
    ?>
    <table width="100%" height="30" border="0"
18.
  cellpadding="0" cellspacing="0">
         19.
         20.
21.
                   <div align="left"><font size="3"</pre>
  face="tahoma">Outbox</font><br> Jumlah Pesan : <?php</pre>
  echo "$numrows" ;?> </div>
22.
              23.
        24.
    25.
    <?php
26.
    $hasil = mysql query("select * from outbox order by
  ID DESC limit $offset,$limit");
27.
    k = 1;
    k = 1 +  $offset;
28.
29.
30.
    echo"
         <div align=left>
31.
32.
              33.
                   34.
                        No. 
35.
                        > Tanggal >
36.
                         No Tujuan 
37.
                         Pesan 
                         Aksi 
38.
39.
```

```
40.
    ";
41.
42. while ($data = mysql fetch array($hasil)) {
43.
44. echo"
45.
               46.
                     $k 
47.
                     $data[SendingDateTime] 
48.
                     $data[DestinationNumber] 
49.
                     $data[TextDecoded] 
50.
                     <a
  href=index.php?menu=hapus outbox&ID=$data[ID]
                                   title='Hapus outbox'> Hapus </a> 
51.
               52.
53.
   $k++;
54. }
55. //untuk tutup tabel
56. echo "";
57. echo "<div class=paging>";
58.
59. if ($offset!=0) {
         $prevoffset = $offset-10;
60.
61.
         echo "<span class=prevnext> <a</pre>
  href=$PHP SELF?menu=outbox&offset=$prevoffset>Back</a><
  /span>";
62. }
63.
    else {
         echo "<span class=disabled>Back</span>";//cetak
64.
  halaman tanpa link
65.
   }
    //hitung jumlah halaman
66.
67.
    $halaman = intval($numrows/$limit);//Pembulatan
68.
69. if ($numrows%$limit) {
70.
         $halaman++;
71.
72.
    for($i=1;$i<=$halaman;$i++) {</pre>
         $newoffset = $limit * ($i-1);
73.
74.
         if($offset!=$newoffset) {
               echo "<a
75.
  href=$PHP SELF?menu=outbox&offset=$newoffset>$i</a>";
76.
               //cetak halaman
77.
         else {
78.
               echo "<span
79.
  class=current>".$i."</span>";//cetak halaman tanpa link
80.
         }
81. }
82.
83.
   //cek halaman akhir
84. if(!(($offset/$limit)+1==$halaman) && $halaman !=1){
```

```
85.
          //jika bukan halaman terakhir maka berikan next
86.
          $newoffset = $offset + $limit;
87.
          echo "<span class=prevnext><a
88.
  href=$PHP SELF?menu=outbox&offset=$newoffset>Next</a>";
89.
    }
90. else {
         echo "<span class=disabled>Next</span>";//cetak
91.
  halaman tanpa link
92.
93.
    }
94. echo "</div";
95. echo "</font>"; ?>
```

Gambar 5.25 Tampilan *script* Outbox.php Sumber : Implementasi Sistem

Berdasarkan pada subbab 4.5.1 perancangan algoritma outbox, diimplementasikan seperti pada gambar 5.25. Gambar tersebut menunjukkan tampilan *script* halaman outbox.php yang berfungsi menampilkan semua pesan sementara yang akan dikirimkan. Berikut penjelasan lebih rinci dari gambar 5.25 :

- 1. Baris ke- 2 : Proses melakukan koneksi dengan basis data
- 2. Baris ke- 3 : Proses menghilangkan error reporting
- 3. Baris ke- 4 : Method get pada offset halaman yang terkait dengan halaman inbox pada menu
- 4. Baris ke- 5-6 : Proses query pada basis data outbox
- 5. Baris ke- 9-25 : Proses membuat tabel dan melakukan perulangan menampilkan data dengan limit minimal 10
- 6. Baris ke- 26 : Proses query basis data untuk mengambil data inbox pada basis data untuk ditampilkan
- 7. Baris ke- 28-57 : Proses menampilkan data setelah dilakukan proses query data ke dalam tabel
- 8. Baris ke- 58-96 : Proses paginasi pada tabel

```
1. <?php
2. include "koneksi/koneksi.php";
3. error_reporting(0);
4. $offset = $_GET['offset'];
5. $totalquery = mysql_query("select * from wilayah2");
6. $numrows = mysql_num_rows($totalquery);
7.
8. //jumlah data yang ditampilkan perpage
9. $limit = 10;</pre>
```

```
if (empty ($offset))
10.
                     {
        first = 0;
11.
12. }
13. if ($numrows == 0) {
        echo "<br><center> Tidak Ada Pesan Terkirim
14.
 </center>";
15. }
16. else {
17. ?>
18. <table width="100%" height="30" border="0"
 cellpadding="0" cellspacing="0">
19.
        20.
        <div align="left"><font size="3"
21.
  face="tahoma">Sent Item (Pesan Terkirim)</font><br>
 Jumlah Pesan : <?php echo "$numrows" ;?> </div>
22.
             23.
       24.
    25.
   <?php
26. $hasil = mysql query("select * from sentitems order
  by ID DESC limit $offset, $limit");
27. \$k = 1;
   k = 1 +  $offset;
28.
29.
30.
   echo"
        <div align=left>
31.
32.
             33.
                 34.
                      > No. 
35.
                       Tanggal 
36.
                       No Tujuan 
37.
                       Pesan 
38.
                       Status 
                 39.
                       Aksi 
                 10.1
40.
                 ";
41.
42.
43.
    while ($data = mysql fetch array($hasil)) {
44.
45.
    echo"
46.
             47.
                  $k 
                  $data[SendingDateTime] 
48.
49.
                  $data[DestinationNumber] 
50.
                  $data[TextDecoded] 
51.
                  $data[Status] 
                  <a
52.
  href=index.php?menu=hapus sent item&ID=$data[ID]
 title='Hapus Pesan Terkirim'> Hapus </a> 
53.
             54.
    ";
```

```
55.
    $k++;
56. }
57. //untuk tutup tabel
58. echo "";
59. echo "<div class=paging>";
60.
61. if ($offset!=0) {
          $prevoffset = $offset-10;
62.
         echo "<span class=prevnext> <a
63.
  href=$PHP SELF?menu=sent item&offset=$prevoffset>Back
 a></span>";
64.}
65. else {
          echo "<span class=disabled>Back</span>";//cetak
66.
  halaman tanpa link
67.
68. //hitung jumlah halaman
69. $halaman = intval($numrows/$limit);//Pembulatan
70.
71. if ($numrows%$limit) {
          $halaman++;
72.
73.
74. for($i=1;$i<=$halaman;$i++) {
          $newoffset = $limit * ($i-1);
75.
          if($offset!=$newoffset) {
76.
               echo "<a
77.
  href=$PHP SELF?menu=sent item&offset=$newoffset>$i</a>"
  ;
78.
               //cetak halaman
79.
          }
80.
         else {
81.
               echo "<span
 class=current>".$i."</span>";//cetak halaman tanpa link
82.
         }
83. }
84.
    //cek halaman akhir
85.
    if(!(($offset/$limit)+1==$halaman) && $halaman !=1){
86.
87.
88.
          //jika bukan halaman terakhir maka berikan next
          $newoffset = $offset + $limit;
89.
         echo "<span class=prevnext><a
90.
 href=$PHP SELF?menu=sent item&offset=$newoffset>Next</a
 >";
91. }
92. else {
93. echo "<span class=disabled>Next</span>";//cetak
  halaman tanpa link
94. }
95.
     }
96. echo "</div";
97. echo "</font>";
```

repository.ub.ac.ic

98. ?>

# Gambar 5.26 Tampilan *script* Sent\_item.php Sumber : Implementasi Sistem

Berdasarkan pada subbab 4.5.1 perancangan algoritma pesan terkirim, diimplementasikan seperti pada gambar 5.26. Gambar tersebut menunjukkan tampilan *script* halaman sent\_item.php yang berfungsi menampilkan semua pesan sementara yang akan dikirimkan. Berikut penjelasan lebih rinci dari gambar 5.26 :

- 1. Baris ke- 2 : Proses melakukan koneksi dengan basis data
- 2. Baris ke- 3 : Proses menghilangkan error reporting
- Baris ke- 4 : Method get pada offset halaman yang terkait dengan halaman inbox pada menu
- 4. Baris ke- 5-6 : Proses query pada basis data outbox
- 5. Baris ke- 9-25 : Proses membuat tabel dan melakukan perulangan menampilkan data dengan limit minimal 10
- 6. Baris ke- 26 : Proses query basis data untuk mengambil data inbox pada basis data untuk ditampilkan
- 7. Baris ke- 27-57 : Proses menampilkan data setelah dilakukan proses query data ke dalam tabel
- 8. Baris ke- 58-96 : Proses paginasi pada tabel

```
1. <html xmlns="http://www.w3.org/1999/xhtml">
2. <head>
           http-equiv="Content-Type" content="text/html;
3.
    <meta
charset=utf-8" />
4. <title>Untitled Document</title>
5. </head>
6. <h1> SMS server running <h1>
7. <body>
8. <?php
9.
     echo
             "<meta
                       http-equiv='refresh'
                                               content='2;
url=gateway test.php '>";
10. ?>
11. <?php
//koneksi ke mysql dan db nya
12. $con = mysql connect("localhost", "root", "");
13. mysql select db("smart home");
// query untuk membaca SMS yang belum diproses
```

```
14. $query = "SELECT * FROM data log where Status = '1'
order by Waktu Sensor DESC";
15. $hasil = mysql query($query);
16. while ($data = mysql fetch array($hasil))
17. {
18. $state = $data['Status'];
    $time = $data['Waktu Sensor'];
19.
      $reply = "Rumah anda dalam bahaya pada pukul :
20.
".$time.". Segera hubungi tetangga terdekat !";
21. echo "Rumah anda dalam bahaya pada pukul : ".$time.".
Segera hubungi tetangga terdekat !";
22. $user = mysql query("select * from pengajar");
23. while($semua = mysql fetch array($user)) {
          $hp = $semua['hp'];
24.
25.
                $query3
                           =
                                 "insert
                                            into
                                                     outbox
(InsertIntoDB, SendingDateTime, DestinationNumber, TextDecode
d, SendingTimeOut, DeliveryReport, CreatorID)
                values
(sysdate(),sysdate(),'$hp','$reply',sysdate(),'yes','syste
m')";
         $hasil3 = mysql query($query3);
26.
           }
27. }
28. ?>
29. </body>
30. </html>
```

### Gambar 5.27 Tampilan *script* Gateway\_test.php Sumber : Implementasi Sistem

Berdasarkan pada subbab 4.5.1 perancangan algoritma SMS gateway, diimplementasikan seperti pada gambar 5.27. Gambar tersebut menunjukkan tampilan *script* halaman gateway\_test yang berfungsi sebagai SMS gateway. Sehingga *script* ini dapat mengirimkan SMS ke user jika sensor node mengalami status bahaya. Data sebelumnya diambil dari tabel data\_log, kemudian aplikasi akan memanggil data user dan selanjutnya semua data user dan data log akan dimasukkan sementara ke dalam tabel outbox dan selanjutnya akan dikirimkan melalui SMS. Berikut penjelasan lebih dari gambar 5.27 :

- 1. Baris ke- 9 : Melakukan *refresh* pada halaman yang sama.
- 2. Baris ke- 12-13 : Proses melakukan koneksi ke dalam basis data
- 3. Baris ke- 14-17 : Proses query basis data untuk membaca status data log.

# BRAWIJAYA

- 4. Baris ke- 18-19 : Proses membuat variabel untuk membaca data status dan waktu sensor.
- 5. Baris ke- 20 : Proses membuat variabel reply SMS yang akan dikrimkan ke user
- 6. Baris ke- 22-24 : Proses query pada tabel pemilik rumah . Data yang diambil adalah nomor hp pemilik rumah.
- 7. Baris ke- 25 : Proses query untuk mengirimkan SMS. Query ini untuk memasukkan variabel reply dan nomor pemilik rumah ke dalam tabel outbox .

### **1.3 Implementasi SMS Gateway**

Berdasarkan subbab 4.4 perancangan SMS gateway, implementasi SMS gateway menggunakan Gammu. Gammu berperan sebagai *library* SMS gateway pada sistem ini.

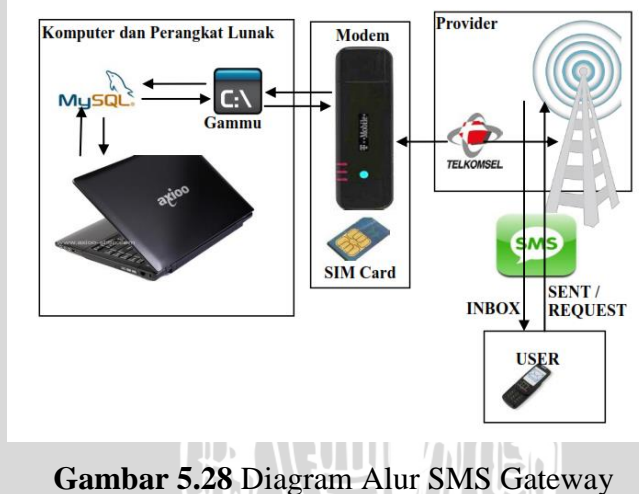

Sambar 5.28 Diagram Alur SMS Gateway Sumber : Implementasi Sistem

Berdasarkan pada subbab 4.4 perancangan SMS gateway, diimplementasikan seperti pada gambar 5.28. Gammu berperan sebagai *library* SMS gateway. Gammu terhubung dalam basis data aplikasi data sink. Pada basis data aplikasi data sink, SMS yang akan dikirim akan masuk ke tabel outbox. Data SMS dari tabel outbox akan diteruskan ke tabel sent item dan selanjutnya *library* Gammu akan mengirimkan SMS ke user pemilik rumah. Pada implementasi Gammu, langkah pertama yang harus dilakukan adalah menginstal *library* Gammu ke dalam windows. Versi Gammu yang digunakan adalah versi 2.57. Selanjutnya dilakukan aplikasi basis data pada Gammu. Langkah pertama implementasi SMS gateway ialah mengimplementasi port yang akan digunakan modem pada Gammu *library*. Selain implementasi port, juga dilakukan implementasi *baudrate* modem dengan kecepatan at9600. Implementasi tersebut diimplementasikan seperti pada gambar 5.29. Pada gambar tersebut port yang digunakan pada modem SMS gateway adalah "com5". Sedangkan untuk baudratenya sebesar at9600.

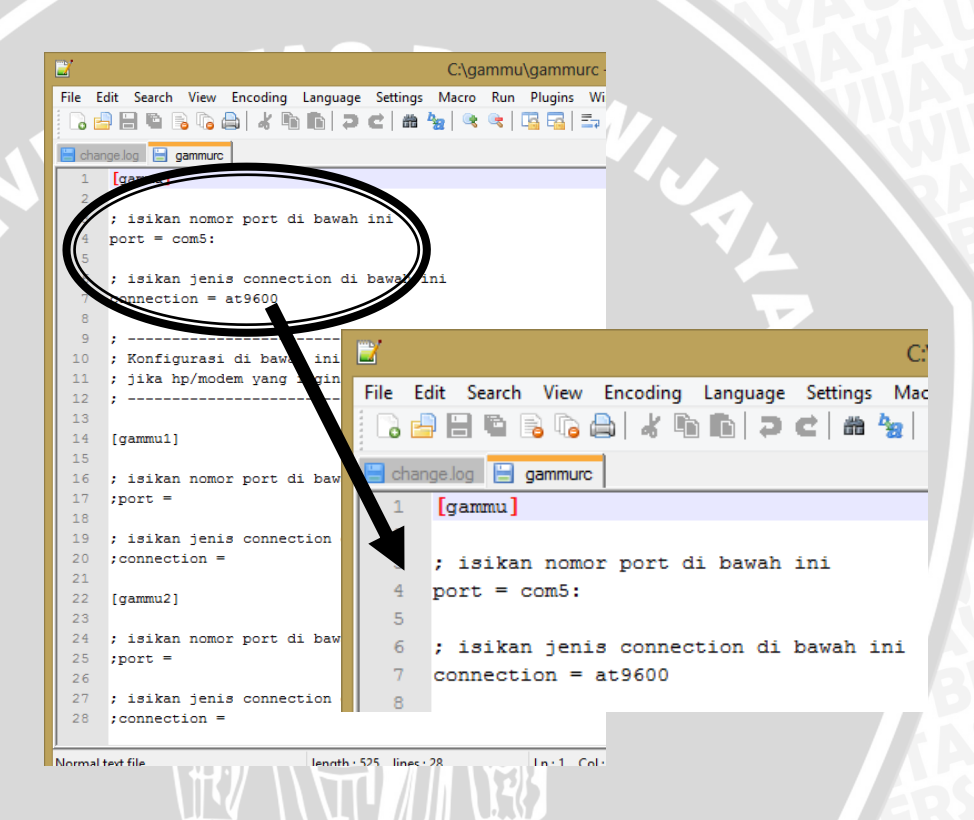

Gambar 5.29 Implementasi port Gammu dan baudrate modem pada gammurc Sumber : Implementasi Sistem

Langkah kedua menentukan basis data yang dapat diakses oleh Gammu yang ditunjukkan pada gambar 5.30. Pada gambar tersebut ditunjukkan bahwa basis data yang digunakan adalah smart\_home. Gammu akan mengirimkan data yang diperoleh ke dalam basis data yang telah dibuat sebelumnya. Implementasinya ditunjukkan pada gambar 5.30 :

|   | 17                                                                                                    | #                                           |
|---|----------------------------------------------------------------------------------------------------|---------------------------------------------|
| 1 | 18                                                                                                    | # Konfigurasi koneksi ke MySQL              |
|   | He talt search Vew Encoding Language Settings Macro Ru                                                    | ±                                           |
|   | anadic anadic manuphp materphp anderphp adatarphp at a                                                    | π                                           |
|   | 1 [gammu]<br>2 # isikan no port di bawah ini<br>3 port = com5;                                            | pc = localhost                              |
|   | <pre>4 # isikan jenis connection di bawah ini 5 connection = at9600 21</pre>                              |                                             |
|   | 7 [smsd]<br>8 service = mysql<br>9 logfile = smsdlog                                                      | # isikan user untuk akses ke MySQL          |
|   | 10 debuglevel = 0<br>11 phoneid = MyPhone1<br>12 comminecut = 10                                          | user = root                                 |
|   | 13 sendtimeout = 10<br>14 deliveryreport = no<br>15 PIN = 1234<br>24                                      | # isikan password user untuk akses ke MySQL |
|   | 16 # Configurasi koneksi ke MySQL 25                                                                      | password =                                  |
| 1 | 20 pc = localhost 26                                                                                      | # isikan nama database untuk Gammu          |
|   | 22 # isikan user untuk akses ke MySQL<br>23 user = root<br>24 # isikan parsvord user untuk akses ke MySQL | database = smart_home                       |
|   | 25 password =<br>26 f isikan nama database untuk Gamma                                                    |                                             |

# Gambar 5.30 Implementasi basis data pada Gammu Sumber : Implementasi

Setelah melakukan implementasi Gammu *library*, selanjutnya mengimplementasikan modem. Sebelum modem dapat digunakan pada aplikasi, peneliti harus menginstal *driver* modem terlebih dahulu. Setelah proses instalasi modem selesai, langkah selanjutnya menghubungkan modem dengan Gammu.

| r | C:\Windows\system32\cmd.exe                                                                            |
|---|----------------------------------------------------------------------------------------------------|
|   | Microsoft Windows [Version 6.1.7600]<br>Copyright (c) 2009 Microsoft Corporation. All rights reserved. |
| • | C:\Users\acer>cd/gammu                                                                                 |
|   | C:∖gammu>gammu identify                                                                                |
|   | Manufacturer : Wavecom                                                                                 |
|   | Nodel : unknown (MULIIBHNU 900E 1800)<br>Finnuane                                                      |
| 1 | No response in specified timeout. Probably phone not connected.                                        |
| 1 | C:\gammu>gammu identify                                                                                |
|   | Manufacturer : Wavecom                                                                                 |
|   | Model : unknown (MULTIBAND 900E 1800)                                                                  |
|   | Firmware :                                                                                             |
|   | 1 MEI : 357273037743632                                                                                |
|   | SIN INSI = 510112122153083                                                                             |
|   | C:\gammu>                                                                                              |

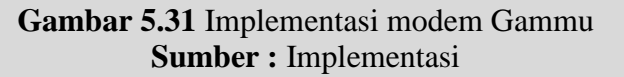

Implementasi modem dengan gammu ditunjukkan seperti pada gambar 5.31. Pada gambar tersebut terlihat bahwa modem SMS gateway dikenali dengan cara masuk ke *command promt* ( cmd ) pada Windows. Pada cmd pertama-tama peneliti mengetikkan "gammu", kemudian mengetikkan "gammu identify". Pada gambar tersebut modem telah dikenali dengan Wavecom sebagai manufakturnya. Agar modem dapat bekerja dengan Gammu, langkah selanjutnya menjalankan Gammu service. Masih pada cmd, peneliti mengetikkan "gammu-SMSd.exe –c SMSdrc –i" untuk menjalankan SMSdrc sebagai service.

| Manufacturer<br>Model        | : Wavecom<br>: unknown (MULTIBAND           | 900E | 1800> |
|------------------------------|---------------------------------------------|------|-------|
| Firmware<br>IMEI<br>SIM IMSI | :<br>: 357273037743632<br>: 510112122153083 |      |       |
| C:\gammu>gammu-smsd          | .exe -c smsdrc -i                           |      |       |

Gambar 5.32 Implementasi Gammu service Sumber : Implementasi

Implementasi gammu service ditunjukkan seperti pada gambar 5.32. Pada gambar tersebut gammu service akan berjalan jika service pada windows telah diaktifkan. Cara mengaktifkannya dengan cara mengetikkan "service" pada start menu, kemudian muncul seperti pada gambar 5.33 :

| Programs (4)                                                   |
|----------------------------------------------------------------|
| Omponent Services                                              |
| Services                                                       |
| Starts, stops, and configures Windows services.                |
| View local services                                            |
| Manage Information Cards that are used to log on to online ser |
| Windows CardSpace                                              |
| Microsoft OneNote (2)                                          |
| 10. Use shared notebooks                                       |
| N 5. How to organize notes                                     |
| Files (333)                                                    |
| SERVICES                                                       |
| SERVICES                                                       |
| E featured-work-services                                       |
| ₽ See more results                                             |
| services × Shut down +                                         |

Gambar 5.33 Menjalankan Gammu service Sumber : Implementasi

Implementasi menjalankan gammu service ditunjukkan seperti pada gambar 5.33. Setelah muncul jendela seperti gambar tersebut, selanjutnya menjalankan gammu service dengan cara mengklik service. Selanjutnya akan muncul jendela

seperti pada gambar 5.34. Setelah gambar tersebut muncul, selanjutnya mengklik start pada gammu SMSd. Service gammu sudah dapat berjalan.

| Services           | tage - in a state of the state      | 1 - 1 - 1 - 4         | H 11 4        | -       |              | - 0 ×         |
|--------------------|-------------------------------------|-----------------------|---------------|---------|--------------|---------------|
| File Action View   | Help                                |                       |               |         |              |               |
| ⊨ → 🗖 🗉 🤇          | 2 🛃 📝 📷 🕨 🔳 II IV                   |                       |               |         |              |               |
| 🔍 Services (Local) | Services (Local)                    |                       |               |         |              |               |
|                    | Commun CMCD Complex                 | Name                  | Description   | Chature | Startun Tuna |               |
|                    | (Gammu SMSD Service<br>(Gammu SMSD) | ivame                 | Description   | Status  | Startup Type | Log On As     |
|                    | (Guinnashisb)                       | Gammu SMSD Ser        | Gammu SM      |         | Automatic    | Local Syste   |
|                    | Start the service                   | George GogoCLIENT     | Provides IPv  | Started | Automatic    | Local Syste   |
|                    |                                     | Google Update Se      | Selalu perba  |         | Automatic (D | Local Syste   |
|                    | Descriptions                        | Group Policy Client   | The service   | Started | Automatic    | Local Syste   |
|                    | Gammu SMS Daemon service            | 🤐 Health Key and Ce   | Provides X.5  |         | Manual       | Local Syste   |
|                    | Summa Sims Bachion Service          | 😪 HomeGroup Liste     | Makes local   |         | Manual       | Local Syste   |
|                    |                                     | 强 HomeGroup Provi     | Performs ne   |         | Manual       | Local Service |
|                    |                                     | 强 Human Interface     | Enables gen   |         | Manual       | Local Syste   |
|                    |                                     | AWDeviceService       | Service for r | Started | Automatic    | Local Syste   |
|                    |                                     | 🔍 IKE and AuthIP IPs  | The IKEEXT    | Started | Automatic    | Local Syste   |
|                    |                                     | 🧠 Inkjet Printer/Scan | Collects log  |         | Manual       | Local Syste   |
|                    |                                     | Interactive Service   | Enables use   |         | Manual       | Local Syste   |
|                    |                                     | 🎑 Internet Connecti   | Provides ne   |         | Manual       | Local Syste   |
|                    |                                     | 🏩 IP Helper           | Provides tu   | Started | Automatic    | Local Syste   |
|                    |                                     | 🌼 IPsec Policy Agent  | Internet Pro  | Started | Manual       | Network S     |
|                    |                                     | 🎑 KtmRm for Distrib   | Coordinates   |         | Manual       | Network S     |
|                    |                                     | 🎑 Layanan Google U    | Selalu perba  |         | Manual       | Local Syste   |
|                    |                                     | 端 Link-Layer Topolo   | Creates a N   |         | Manual       | Local Service |
|                    |                                     | 鵒 Media Center Exte   | Allows Med    |         | Disabled     | Local Service |
|                    |                                     | 强 Microsoft .NET Fr   | Microsoft     |         | Disabled     | Local Syste   |
|                    |                                     |                       |               |         |              | · · · ·       |
|                    | Extended Standard /                 |                       |               |         |              |               |

Gambar 5.34 Menjalankan Gammu Service pada Windows Sumber : Implementasi

Setelah gammu service diaktifkan, langkah selanjutnya dilakukan pengujian yang akan dibahas pada bab selanjutnya.

# 1.4 Implementasi Komunikasi Data

Implementasi komunikasi data mengimplementasikan gabungan dari implementasi sensor node dengan implementasi data sink. Selain itu juga mengimplementasikan data sink dengan SMS gateway. Pada implementasi komunikasi data, hal yang diimplementasikan adalah proses komunikasi data antar sensor node dengan data sink, kemudian data sink dengan sensor node.

# 1.4.1 Implementasi Komunikasi Data Sensor Node dengan Data Sink

Pada implementasi sensor node sebelumnya, sensor node sudah dapat terhubung dengan data sink dan *Acces Point* yang bernama "tes". Selanjutnya diimplementasikan komunikasi data antar sensor node dengan data sink. Data yang dikirimkan dari data sink adalah data yang diperoleh dari sensor.

Pada tahap implementasi sebelumnya, sensor node sudah mendapatkan alamat IP dari DNS *Access Point*. Kemudian alamat IP dari sensor node diakses dengan browser pada windows. Browser yang digunakan adalah Mozilla Firefork. Diagram blok komunikasi data sink dengan sensor node ditunjukkan pada gambar 5.35 :

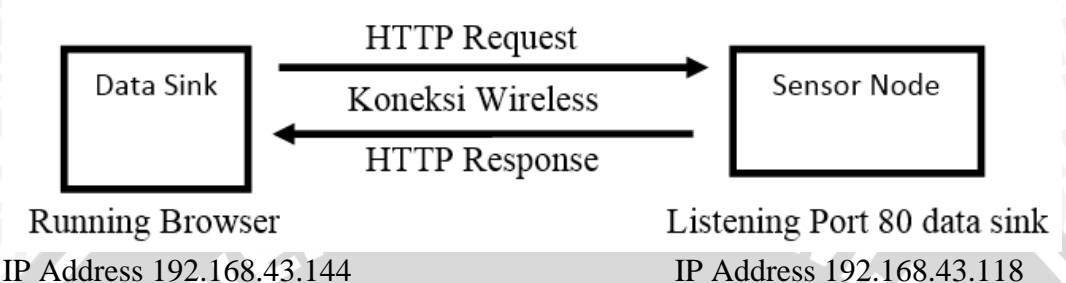

Gambar 5.35 Diagram Blok Komunikasi Data Sensor Node dan Data Sink Sumber : Implementasi Sistem

Implementasi komunikasi data sensor node dengan data sink ditunjukkan pada gambar 5.35. Berdasarkan gambar tersebut dapat dijelaskan bahwa secara umum proses komunikasi data melibatkan komponen data yaitu :

- 1. Alamat IP tujuan sensor node dan data sink
- 2. Jenis Protokol yang digunakan adalah HTTP
- 3. Data yang dikirimkan
- 4. Port sensor node dan data sink

Dalam proses pengiriman data HTTP antara data sink dan sensor node, terbagi menjadi beberapa sesi pengiriman yang ditunjukkan pada gambar 5.36 :

1. Inisialisasi koneksi

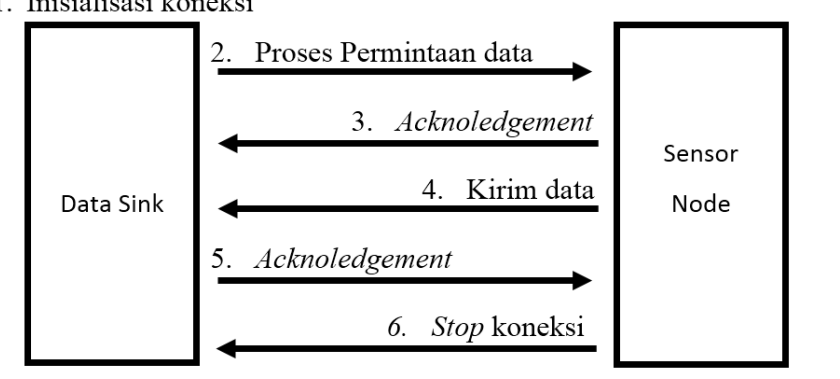

IP Address 192.168.43.144

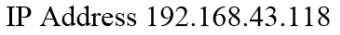

Gambar 5.36 Diagram Blok Alur Pengiriman Data Sensor Node dan Data Sink Sumber : Implementasi Sistem Proses pengiriman data dengan protokol HTTP antara sensor node dengan data sink ditunjukkan pada gambar 5.36. Proses pengiriman data pada gambar

tersebut adalah sebagai berikut :

- 1. Inisialisasi koneksi dilakukan oleh data sink
- 2. Proses permintaan data dari sensor node (GET / HTTP /1.1)
- 3. Proses pengakuan (*Acknoledgement*) dari sensor node bahwa permintaan sudah diterima
- 4. Proses pengiriman data dari sensor node ke data sink
- 5. Proses pengakuan (*Acknoledgement*) dari data sink mengenai data yang dikirimkan oleh sensor node
- 6. Penghentian koneksi jika data sudah seluruhnya dikirim dari sensor node ke data sink

Proses komunikasi data dari sensor node ke data sink terjadi secara *wireless*. Proses pertukaran data tersebut dapat dilihat dan dianalisa dengan mengunakan tools *free Software* yaitu Wireshark. Dari Wireshark dapat terlihat ada beberapa transmisi pertukaran data yang dibedakan berdasarkan warna font di dalam tabel wireshark.

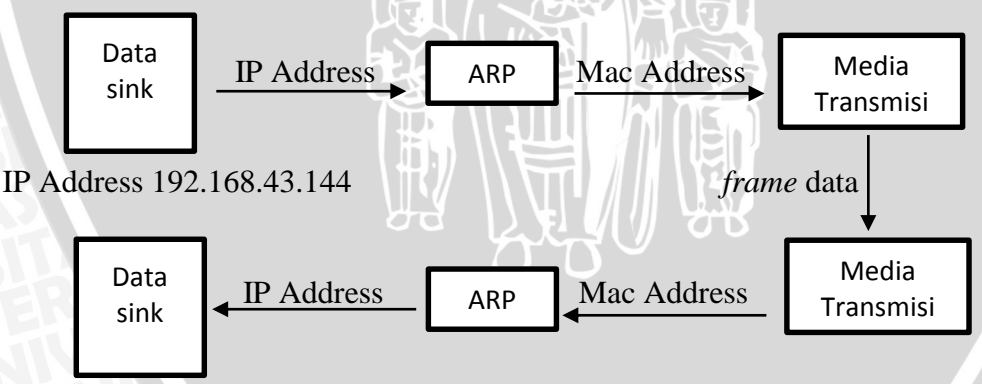

IP Address 192.168.43.118

Gambar 5.37 Diagram Blok Alur Proses Koneksi HTTP Sensor Node dan Data Sink Sumber : Implementasi Sistem

Implementasi proses HTTP sensor node dengan data sink ditunjukkan pada gambar 5.37. Berdsarkan gambar tersebut dapat dijelaskan bahwa pada saat proses koneksi HTTP antara data sink dengan sensor node, proses transmisi *Address*  *Resolution Protocol* (ARP) harus dilakukan dahulu sebelum proses transmisi HTTP dimulai. ARP bertanggung jawab dalam melakukan perubahan alamat IP ke dalam alamat *Media Access Control* (MAC Address). Ketika sebuah aplikasi yang menggunakan protokol TCP IP yang mengakses sebuah *host*, maka alamat IP yang dimiliki ini harus diterjemahkan dahulu ke dalam MAC Address. Hal ini bertujuan agar *frame-frame* data dapat diteruskan ke tujuan dan diletakkan di atas media transmisi. Berikut hasil *capturing* komunikasi data sensor node dengan data sink dengan menggunakan Wireshark yang ditunjukkan pada gambar 5.38:

|                                                                             | tas I                          |           |                                                  |
|-----------------------------------------------------------------------------|--------------------------------|-----------|--------------------------------------------------|
| tcp.pcapng [Wireshark 1.8.2 (SVN Rev 44320 from /trunk-1.8)]                | - N. N.                        |           |                                                  |
| <u>File Edit View Go Capture Analyze</u> Statistics Telephony <u>T</u> ools | <u>I</u> nternals <u>H</u> elp |           |                                                  |
|                                                                             |                                | 0         | 🖼 🖻 🥦 🔆   🙀                                      |
| Filter:                                                                     | Expression Clear Ap            | oply Save |                                                  |
| No. Tinze Squrce                                                            | Destination                    | Protocol  | Length Info                                      |
| 1182 6 2.035293000 192.168.43.144                                           | 192.168.43.118                 | TCP       | 54 49220 > http [FIN, ACK] Seq=310 Ack=752 Win=1 |
| 1183 672.036903000 192.168.43.118                                           | 192.168.43.144                 | TCP       | 54 http > 49220 [ACK] Seq=752 Ack=311 Win=1738 L |
| 1184 672.597353000 QuantaMi_77:19:23                                        | SamsungE_07:fa:c9              | ARP       | 42 who has 192.168.43.1? Tell 192.168.43.144     |
| 1185 672.598351000 SamsungE_07:fa:c9                                        | QuantaMi_77:19:23              | ARP       | 42 192.168.43.1 is at 20:64:32:07:fa:c9          |
| 1186 672.599083000 SamsungE_07:fa:c9                                        | QuantaMi_77:19:23              | ARP       | 42 192.168.43.1 is at 20:64:32:07:fa:c9          |
| 1187 674.051659000 192.168.43.144                                           | 192.168.43.118                 | тср       | 66 49223 > http [SYN] Seq=0 Win=8192 Len=0 MSS=1 |
| 1188 674.054067000 192.168.43.118                                           | 192.168.43.144                 | тср       | 58 http > 49223 [SYN, ACK] Seq=0 Ack=1 win=2048  |
| 1189 674.054145000 192.168.43.144                                           | 192.168.43.118                 | тср       | 54 49223 > http [ACK] Seq=1 Ack=1 Win=16616 Len= |
| 1190 674.054546000 192.168.43.144                                           | 192.168.43.118                 | HTTP      | 363 GET / HTTP/1.1                               |
| 1191 674.259405000 192.168.43.118                                           | 192.168.43.144                 | тср       | 54 http > 49223 [ACK] Seq=1 Ack=310 win=1739 Len |
| 1192 676.444461000 192.168.43.118                                           | 192.168.43.144                 | тср       | 226 [TCP segment of a reassembled PDU]           |
|                                                                             |                                |           |                                                  |

Gambar 5.38 Hasil Capture Komunikasi Data Sensor Node dan Data Sink Sumber : Implementasi

Hasil *capture* komunikasi data sensor node dan data sink ditunjukkan pada gambar 5.38. Pada gambar terdapat beberapa protokol yang memproses komunikasi data. Protokol tersebut adalah ARP, TCP dan HTTP. Berikut penjelasannya :

 Pada gambar 5.38 yang ditunjukkan oleh anak panah nomor 1, dapat dilihat pada kolom source bahwa kolom tersebut terdapat data " QuantaMi\_77:19:23 " dengan MAC Addres seperti yang ditunjukkan pada gambar 5.39 :

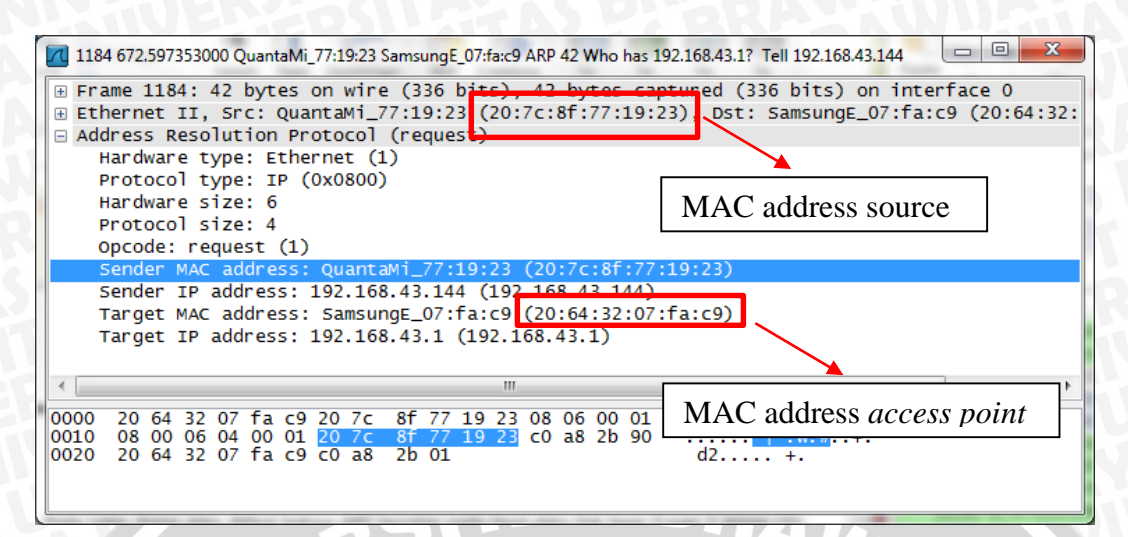

Gambar 5.39 Hasil Capture ARP Komunikasi Data Sensor Node dan Data Sink Sumber : Implementasi

Hasil capture ARP komunikasi data sensor node dan data sink ditunjukkan pada gambar 5.39. Berdasarkan gambar tersebut MAC address Source adalah (20:7c:8f:77:19:23). Ini merupakan MAC address pada data sink. Data sink akan melakukan komunikasi HTTP pada sensor node. Data sink sebelumnya sudah melakukan koneksi pada *Access Point* dengan MAC Address (20:64:32:07:fa:c9). Data sink menginformasikan bahwa "*Who has 192.168.43.1? Tell 192.168.43.144*", hal ini berarti data sink mengumumkan bahwa komputer yang memiliki MAC Address (20:7c:8f:77:19:23) adalah 192.168.43.144.

Data sink menanyakan komputer dengan MAC Address berapa yang memiliki IP 192.168.43.1 ( IP Gateway ) kepada *client* di jaringan dengan IP 192.168.43.xx. Data sink dalam implementasi ini akan melakukan komunikasi data dengan sensor node yang melalui Gateway.

 Pada gambar 5.38 yang ditunjukkan oleh anak panah nomor 2, dapat dilihat SamsungE\_07:fa:c9 dengan MAC Addres seperti yang ditunjukkan pada gambar 5.40 :

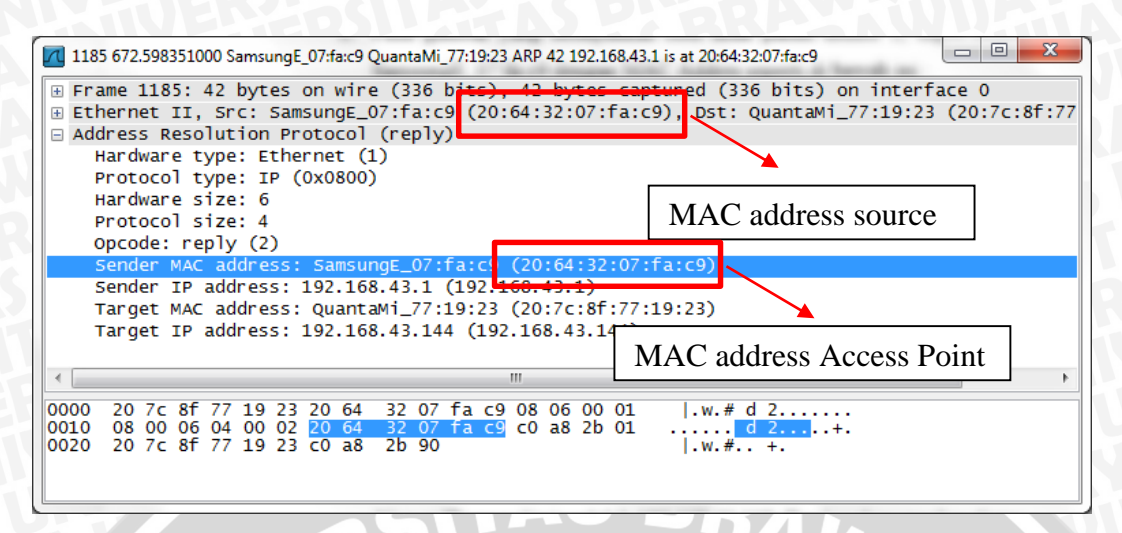

Gambar 5.40 Hasil Capture ARP Komunikasi Data Sensor Node dan Data Sink Sumber : Implementasi Sistem

Hasil *capture* ARP komunikasi data sensor node dan data sink ditunjukkan pada gambar 5.40. Berdasarkan gambar tersebut MAC *address* Source adalah ( 20:64:32:07:fa:c9 ). Ini merupakan MAC *address* pada *Access Point* sekaligus Gateway. *Access Point* yang digunakan adalah HP Samsung dengan tipe S2. *Access Point* menginformasikan bahwa komputer dengan MAC *address* ( 20:64:32:07:fa:c9 ) adalah komputer dengan IP 192.168.43.1 . Komputer dengan MAC *address* tersebut adalah *access point. Access Point* juga berperan sebagai Gateway.

3. Pada gambar 5.38 yang ditunjukkan oleh anak panah nomor 3 adalah proses request HTTP. Hasil *capture* HTTP komunikasi data sensor node dan data sink ditunjukkan pada gambar 5.41. Pada gambar tersebut terjadi proses respond dari request yang berasal dari dari sensor node (192.168.43.118) ke data sink (192.168.43.144).

| 🚺 1188 674.054067000 192.168.43.118 192.168.43.144 TCP 58 http > 49223 [SYN, ACK] Seq=0 Ack=1 Win=2048 Len= 🗔 💷 🔤                                                                                                    |   |  |
|----------------------------------------------------------------------------------------------------|---|--|
| <ul> <li>B Frame 1188: 58 bytes on wire (464 bits), 58 bytes captured (464 bits) on interface 0</li> <li>B Ethernet II, Src: H&amp;DWirel_01:cb:c3 (78:c4:0c:01 cb:c3), Dst: Quantawi_77:10:23 (20:7c:8f:7</li> <li>B Internet Protocol Version 4, Src: 192.168.43.118 (192.168.43.118), Dst: 192.168.43.144 (192.168.43.118)</li> </ul>                                                                                                    |   |  |
| Source port: http (80)<br>Destination port: 49223 (49223)                                                                                                    | Ŀ |  |
| [Stream index: 27]<br>Sequence number: 0 (relative IP address sensor node IP address data sink                                                                                                    | ζ |  |
| Header length: 24 bytes<br>B Flags: 0x012 (SYN, ACK)                                                                                                    |   |  |
| Window size value: 2048<br>[Calculated window size: 2048]<br>B Checksum: 0x5a0f [validation disabled]                                                                                                    |   |  |
| B Options: (4 bytes), Maximum segment size<br>B [SEQ/ACK analysis]                                                                                                    |   |  |
| 4 m m                                                                                                    |   |  |
| 0000       20       7c       8f       77       19       23       78       c4       0e       01       cb       c3       08       00       45       00         0010       00       2c       01       40       00       0f       66       e2       34       c0       a8       2b       76       c0       a8       a8       b76       c0       a8       a8 |   |  |
|                                                                                                    |   |  |

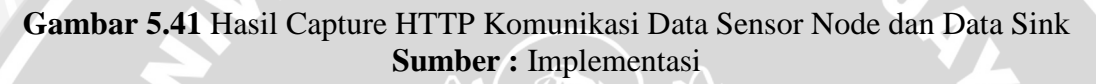

Proses tersebut melalui port 80 menuju port 49223 dengan nomor sequence 0, dan acknowledge 1 (Acknowledge Request(1) + Len Request(0) ). Hal ini berarti request dari data sink sudah diterima oleh sensor node secara baik dan sensor node memberitahukan ke pada data sink.

4. Pada gambar 5.38 yang ditunjukkan oleh anak panah nomor 4 terjadi proses request yang berasal dari data sink (192.168.43.144) ke sensor node (192.168.43.118). Proses tersebut melalui port 49223 menuju port 80 dengan nomor sequence 1, dan acknowledge 1 (Acknowledge Request(1) + Len Request(0) ). Hal ini berarti request dari data sink sudah diterima oleh sensor node secara baik dan sensor node memberitahukan ke pada data sink. Semua proses tersebut ditunjukkan pada gambar 5.42 :

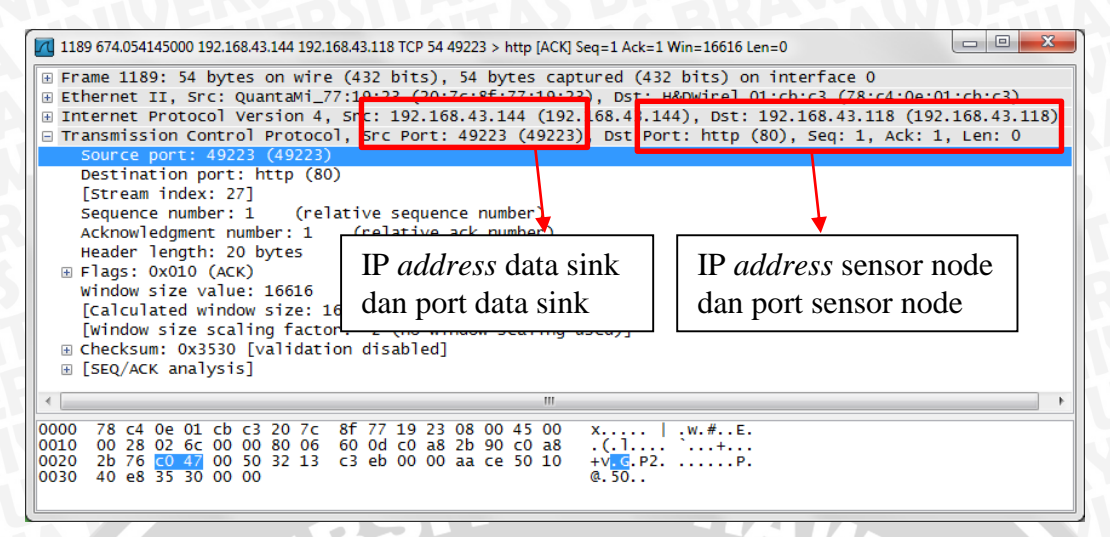

Gambar 5.42 Hasil Capture HTTP Komunikasi Data Sensor Node dan Data Sink Sumber : Implementasi

5. Pada gambar 5.38 yang ditunjukkan oleh anak panah nomor 5 adalah proses

untuk mendapatkan dokumen dari sensor node.

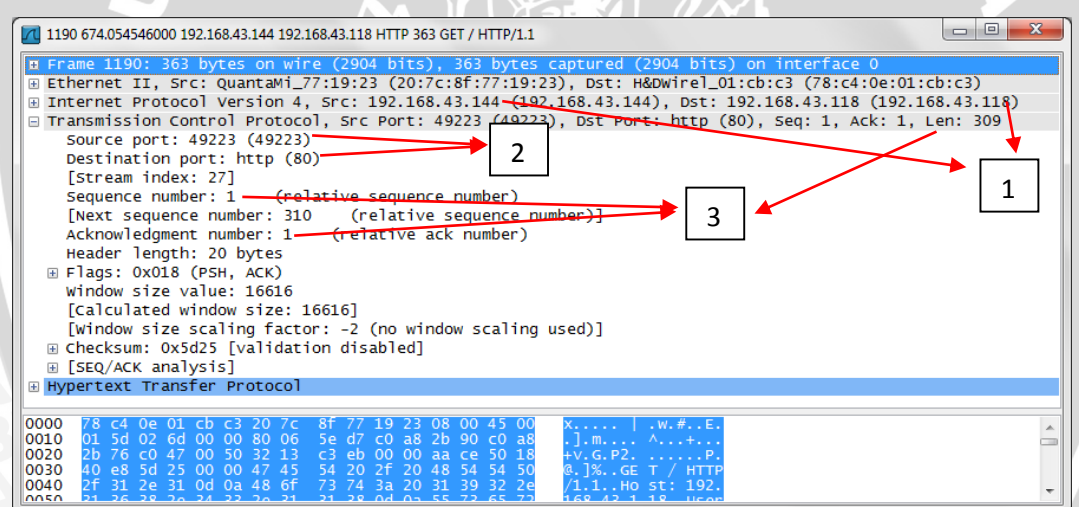

Gambar 5.43 Hasil Capture HTTP GET Komunikasi Data Sensor Node dan Data Sink Sumber : Implementasi

Berdasarkan gambar 5.43 proses yang terjadi pada hasil *capture* HTTP GET komunikasi data sensor node dan data sink adalah :

 Berdasarkan gambar 5.43 yang ditunjukkan oleh anak panah nomor 1 adalah proses Data sink mengirimkan HTTP request (192.168.43.144) kepada sensor node (192.168.43.118)

- Berdasarkan gambar 5.43 yang ditunjukkan oleh anak panah nomor 2 adalah *Request* dikirimkan dengan menggunakan Protocol Transport TCP dari nomor port 49223 menuju port 80.
- 3. Dengan menggunakan Application Layer protocol HTTP
- 4. Info yang dikirimkan ke sensor node adalah GET/HTTP/1.1 yang berarti permintaan data sink untuk mendapatkan dokumen root (GET /) dari sensor node dengan menggunakan protocol HTTP/1.1
- Berdasarkan gambar 5.43 yang ditunjukkan oleh anak panah nomor 3 adalah Sequence number = 1, Acknowledge Number = 1 dan Len (Panjang data) = 309
- 6. Pada gambar 5.38 ditunjukkan oleh anak panah nomor 6 adalah proses response dari sensor node yang memperoleh request dari data sink untuk mendapatkan dokumen.

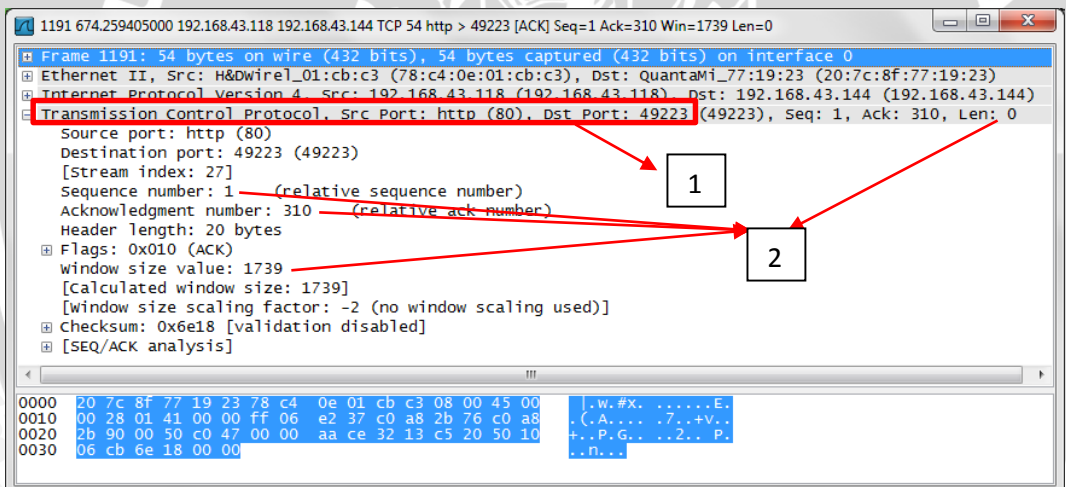

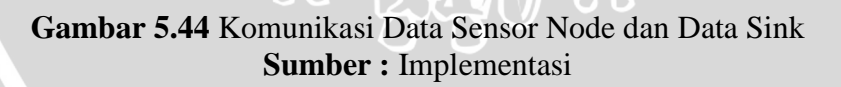

Proses yang terjadi pada gambar 5.44 hasil *capture* komunikasi data sensor node dan data sink adalah :

- 1. Sensor node mengirimkan response kepada data sink
- Berdasarkan gambar 5.44 yang ditunjukkan oleh anak panah nomor 1 adalah proses request yang dikirimkan dengan menggunakan Protocol Transport TCP dari nomor port 80 menuju

port 49223 . Proses ini menggunakan Application Layer protocol TCP

- Berdasarkan gambar 5.44 yang ditunjukkan oleh anak panah nomor 2 adalah proses info yang dikirimkan ke data sink adalah Seq = 1, Ack = 310, Win = 1739, Len = 0.
- 7. Pada gambar 5.38 yang ditunjukkan oleh anak panah nomor 7 adalah proses pengiriman data yang terjadi setelah proses *handshaking connection* antara sensor node dengan data sink. Proses ini biasanya berulang kali terjadi berdasarkan dari besar data yang dikirimkan dari sensor node ke data sink. Data sink akan melakukan *acknowledgment* dari setiap data yang dikirimkan oleh sensor node . Hal ini bertujuan untuk mengecek apakah data yang diterima sesuai dengan data yang dikirimkan (*check sum*). Jika paket data yang dikirimkan terjadi kerusakan maka data sink akan mengirimkan permintaan kepada sensor node untuk mengirimkan ulang data yang rusak atau hilang tersebut. Proses komunikasi data sensor node dengan data sink setelah proses *handshaking connection* ditunjukkan dalam gambar 5.45.

| 1192 676.444461000 192.168.43.118 192.168.43.144 TCP 226 [TCP segment of a reassembled PDU]                                                                                                    |
|----------------------------------------------------------------------------------------------------|
| <pre>Image: in the image: image: imag</pre> |
| ۰ ( ا                                                                                                    |
| 0000       20       7c       8f       77       19       23       78       c4       0e       01       cb       30       80       45       00        .w.#x.      E.         0010       00       d4       01       d2       00       0ff       06       e1       8a       c0       a8       2b       76       c0       a8      E.      e.      e.      e.      e.      e.       0020       2b       90       00       50       c0       47       00       0a       ce       32       13       c5       20       50       18       +P.G.      2.       P.         0030       06       cb       c5       a3       00       27       65       74       26       56      L.HT       TP/1.1       2         0040       30       30       20       24       45       56       74       24       54       00       oxcontent-T         0050       70       74       65       74       66       67       74       66       67       40       00       oxcontent-T                                                                                                    |

Gambar 5.45 Komunikasi Paket Data Unit Sensor Node dan Data Sink Sumber : Implementasi

Proses yang terjadi pada gambar 5.45 hasil capture komunikasi paket data unit sensor node dan data sink adalah sebagai berikut :

IP sensor node (192.168.43.118) mengirimkan response ke data sink (192.168.43.114) dengan menggunakan transport protocol TCP dari port 80 menuju port 49223. TCP adalah *Transmission Control Protocol* yang berada pada layer *transportation*. Hal ini seperti yang dijelaskan di dalam dasar teori subbab 2.4 OSI Layer.

Informasi yang dikirimkan adalah TCP segment of a *reassembled* PDU. Sensor node mengirimkan *fragment* data paket menuju data sink dengan besar *fragmen* sebesar 172 *byte* untuk tiap *fragmen* data paket . Hal ini ditunjukkan dalam gambar 5.45 yang ditunjukkan oleh anak panah nomor 1.

Setelah melalui proses 1 hingga 7, maka data yang dikirimkan dari sensor node dapat dilihat pada browser. Pada browser diketikkan alamat salah satu sensor node, yaitu "192.168.43.118 " yang ditunjukkan pada gambar 5.46.

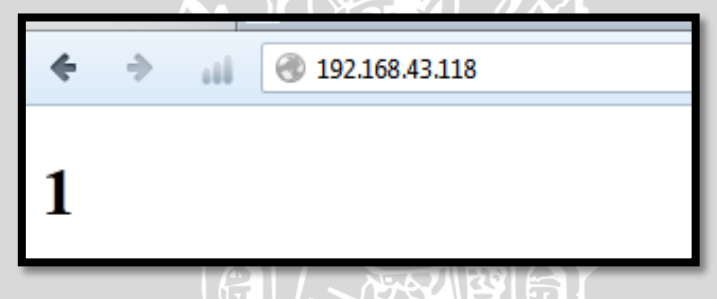

Gambar 5.46 Alamat IP sensor node diakses dari browser Sumber : Implementasi Sistem

Alamat IP yang dituju adalah 192.168.43.118. Berdasarkan gambar 5.46 alamat IP dari sensor node berhasil diakses. Pada browser menunjukkan angka satu, hal ini berarti sensor node mendeteksi adanya bahaya atau sensor node mendeteksi adanya seseorang yang berada pada jangkauan sensor. Proses komunikasi data ini terjadi pada protokol HTTP dan TCP IPv4. Proses komunikasi data ini ditangkap oleh aplikasi Wireshark yang sudah dibahas sebelumnya. Diagram blok proses komunikasi data ini ditunjukkan pada gambar 5.47.

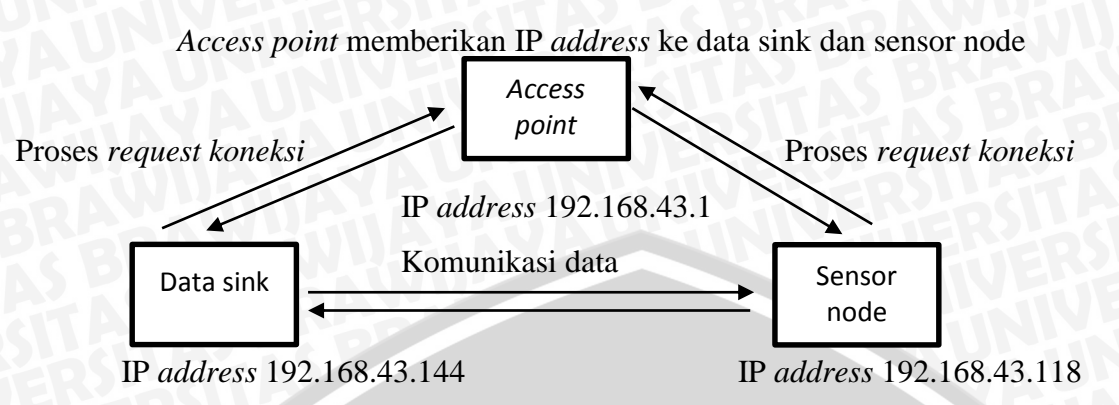

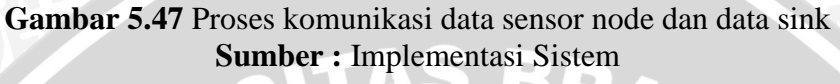

Proses komunikasi data sensor node dan data sink ditunjukkan dalam gambar 5.47. Data sink dan sensor node memperoleh IP dari *Access point*. Selanjutnya data sink dan sensor node dapat langsung saling berkomunikasi.

Kondisi sensor node yang telah diakses oleh data sink menggunakan browser Mozilla ditunjukkan dalam gambar 5.48. Untuk mengetahui kondisi sensor node tersebut, digunakan kabel serial monitor antara sensor node dengan data sink. Aplikasi yang digunakan untuk melihat status serial sensor node digunakan aplikasi Arduino IDE versi 1.0.4.

| 💿 COM18                                                                       | <u> </u> |
|-------------------------------------------------------------------------------|----------|
| Send                                                                          |          |
| client disonnected                                                            |          |
| new client                                                                    |          |
| GET /favicon.ico HTTP/1.1                                                     |          |
| Host: 192.168.43.118                                                          |          |
| User-Agent: Mozilla/5.0 (Windows NT 6.1; rv:23.0) Gecko/20100101 Firefox/23.0 |          |
| Accept: text/html,application/xhtml+xml,application/xml;q=0.9,*/*;q=0.8       |          |
| Accept-Language: en-US, en; q=0.5                                             |          |
| Accept-Encoding: gzip, deflate                                                |          |
| Connection: keep-alive                                                        | Ξ        |
|                                                                               |          |
| Rumah dalam bahayaaa!!!                                                       |          |
| client disonnected                                                            |          |
|                                                                               | Ŧ        |
| Autoscroll     No line ending -     9600 baud                                 | •        |

Gambar 5.48 Serial monitor sensor node Sumber : Implementasi Sistem

Serial monitor sensor node ditunjukkan dalam gambar 5.48. Gambar tersebut menunjukkan bahwa sensor node sudah ada yang mengakses dengan browser Mozilla dan platform Windows. Pada gambar 5.46 browser menunjukkan

angka 1, maka pada serial monitor juga menunjukkan status bahaya. Hal ini menunjukkan bahwa sensor node dan data sink sudah terjadi komunikasi. Data dari sensor node ini nantinya akan masuk ke dalam data sink.

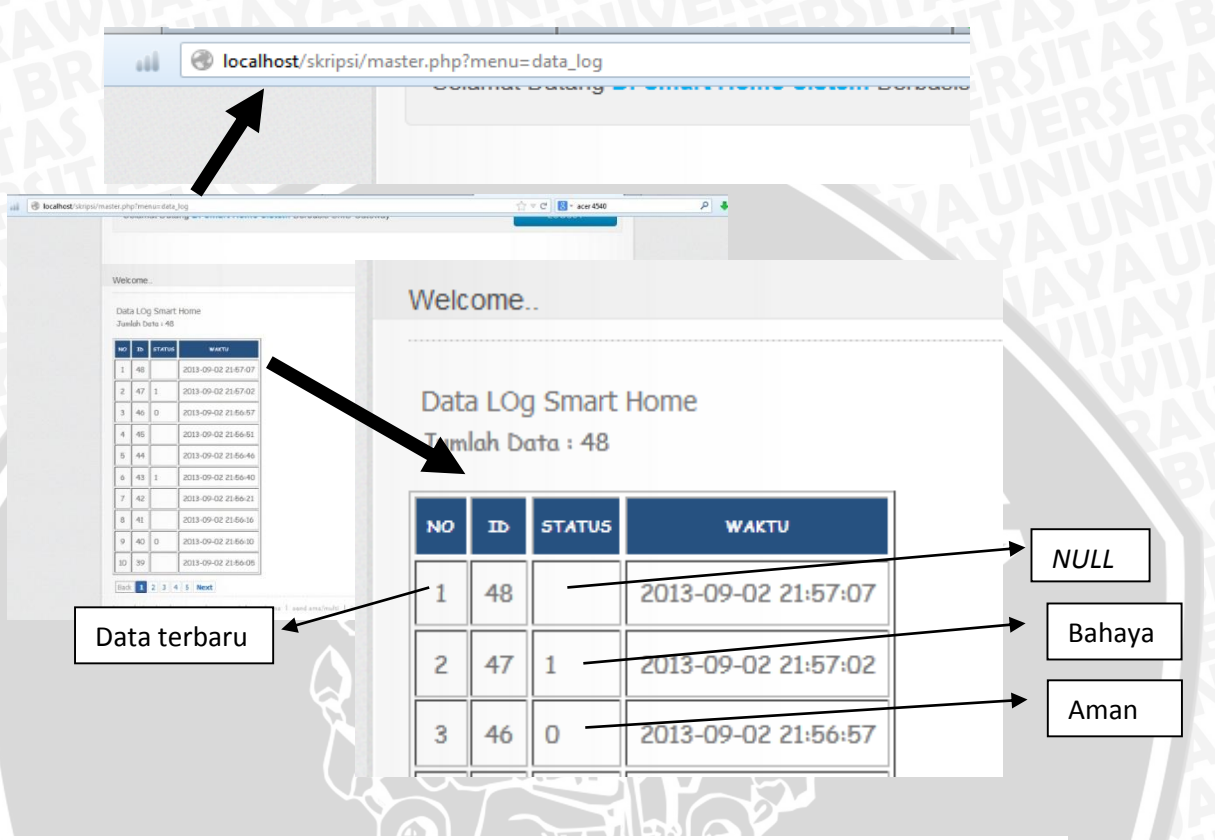

Gambar 5.49 Basis data sensor node Sumber : Implementasi Sistem

Data yang dikirimkan dari sensor node masuk ke dalam basis data aplikasi data sink yang ditunjukkan dalam gambar 5.49. Data yang ditampilkan pada data sink sebelumnya sudah masuk di dalam basis data. Terdapat tiga status pada sensor, pertama dengan status *NULL* yang berarti sensor tidak membaca obyek sensor. Kedua dengan status 1 yang berarti bahaya. Sedangkan status 0 yang berarti aman. Status aman ini diperoleh setelah sensor mengalami status bahaya. Sehingga secara *default* status 1 akan berubah menjadi 0 jika sensor sudah tidak membaca obyek sensor.

Data dari sensor node langsung masuk ke dalam basis data dan langsung mengupdate tabel data log. Tabel data log inilah yang ditampilkan pada aplikasi data sink. Basis data tabel data log ditunjukkan dalam gambar 5.50.

| Firefox 🔻 🔯 localhost / localhost / smart_home / dat + |                                                                        |                                         |  |
|--------------------------------------------------------|------------------------------------------------------------------------|-----------------------------------------|--|
| Contemporation (1997)                                  | ex.php?db=smart_home&token=f2dbfc233846ac19d7802e9959db941e#PMAURL:db= | smart_home&table=data_log⌖=sql.pl 🏠 🔻 C |  |
| phpMuAdmin                                             | 🕼 localhost 🖡 🗊 smart_home 🖡 🖬 data_log                                |                                         |  |
|                                                        | 🖪 Browse 📝 Struktur 🗐 SQL 🔍 Cari 📑 Sisipkan                            | 🖶 Ekspor 📕 Import 🥜 Operasi 💿 Pe        |  |
| 🏫 🗟 🙆 🗐 😋                                              | 🖋 Tampilan baris 40 - 49 ( 85 jumlah, pencarian membutuhkan waktu 0.00 | 10 detik)                               |  |
| smart_home v                                           |                                                                        |                                         |  |
| daemons                                                | SELECT *<br>FROM 'data_log'                                            |                                         |  |
| gammu<br>inbox                                         |                                                                        | Profiling [Inline] [ Ubah               |  |
| options                                                | <                                                                      |                                         |  |
| outbox                                                 |                                                                        | danaa wataa 🔲 📜 ta a                    |  |
| pbk                                                    | lamplikan: 10 row(s) starting from row # 50 diator                     | dengan urutan horisontal olan mer       |  |
| pbk_groups                                             | Urut berdasarkan kunci: tanpa                                          |                                         |  |
| pengajar                                               | + Options<br>← T → Nomer Status Waktu                                  | Sensor                                  |  |
| phones                                                 | Ubah 🖉 Inline Edit 👫 Copy 🖨 Hapus 41 2013-05                           | -<br>)-02 21:56:16                      |  |
| user ms                                                | Ubab 🖉 Inline Edit 👫 Copy 👄 Hapus 42 2013-05                           | -02 21:56:21                            |  |
|                                                        | Ubah / Uline Edit i Copy G Hapus 43 1 2013-05                          | -02 21:56:40                            |  |
| O Create table                                         | Ubah 🖉 Inline Edit 👫 Copy 👄 Hapus 44 2013-05                           | -02 21:56:46                            |  |
|                                                        | Ubah 🖉 Inline Edit 👫 Copy 🥥 Hapus 45 2013-09                           | -02 21:56:51                            |  |
|                                                        | Ubah / Inline Edit 👫 Copy 🤤 Hapus 46 0 2013-05                         | -02 21:56:57                            |  |
|                                                        | □                                                                      | -02 21:57:02                            |  |
|                                                        | Ubah / Ubah / Inline Edit Ji Copy 👄 Hapus 48 2013-05                   | -02 21:57:07                            |  |
|                                                        | Ubah V lpline Edit 3 Copy Hapus 49 0 2013-05                           | 0-10 11:02:19                           |  |
|                                                        | □                                                                      | 0-10 11:02:24                           |  |
|                                                        |                                                                        |                                         |  |

Gambar 5.50 Implementasi Tabel Data Log Sumber : Implementasi Sistem

Tabel data log di dalam basis data ditunjukkan dalam gambar 5.50. Basis data ini menggunakan bahasa pemrograman MySql. Alur data pada basis data tersebut sudah dijelaskan pada diagram blok gambar 5.6 subbab 5.2.1.

# 5.4.2 Implementasi Komunikasi Data Sink dengan SMS Gateway

Pada implementasi SMS Gateway sebelumnya pada subbab 5.3, gammu service sudah diimplementasikan pada Windows dan berjalan pada Windows. Selanjutnya diimplementasikan komunikasi data antar SMS Gateway dengan data sink.

Data yang dikirimkan dari data sink adalah data yang diperoleh dari sensor node dengan status bahaya atau ditunjukkan dengan angka "1". Basis data sensor pada aplikasi data sink ditunjukkan pada gambar 5.51 basis data data log. Pada tabel data log terdapat status kirim. Status kirim adalah status dari sensor apakah data sensor ini sudah dikirimkan atau belum ke user. Data status kirim secara *default* adalah "belum\_kirim". Namun data yang dikirimkan adalah data sensor yang bernilai "1". Sedangkan data yang tidak dikirimkan bernilai "0" atau *NULL*. Data yang bernilai "1" yang sudah dikirimkan akan berubah statusnya menjadi "terkirim", sedangkan data yang lainnya akan berubah statusnya menjadi " tunggu "

| Firefox T 🔀 localhost / localho | host / smart_home / × 🤉 Smart Home System × 🔀 http://localhost/2.php?op=cek&id=2 × 🕇 |                         |
|---------------------------------|--------------------------------------------------------------------------------------|-------------------------|
| e localhost/phpmyadmin/index.   |                                                                                      | me&tak 🏫 🔻 🥙 🚼 - Google |
|                                 | 📄 🥜 Ubah 🖉 Inline Edit 👫 Copy 🤤 Hapus 134 2013-11-17 11:38:23 Belum_k                | irim                    |
| phpMyAdmin                      | 🔲 🥜 Ubah 📝 Inline Edit 👫 Copy 🤤 Hapus 133 2013-11-17 11:38:18 Belum_k                | irim                    |
|                                 | 🔲 🥜 Ubah 🖉 Inline Edit 👫 Copy 🤤 Hapus 132 2013-11-17 11:38:12 Belum_k                | irim                    |
| 🏫 🔒 🥹 🗊 😋                       | 🔲 🥒 Ubab 🖉 Inline Edit 👫 Conv. 🥥 Hanus 131.0 2013-11-17.11:38:07. Belum. k           | irim                    |
| smart home                      | 📄 🥔 Ubah 🏹 Inline Edit 👫 Copy 🥥 Hapus 130 1 2013-11-17 11:38:02 terkirim             |                         |
|                                 | 🔲 🥒 Ubah 🖉 Inline Edit 👫 Copy 🤤 Hapus 129 2013-11-17 11:37:56 Belum_k                | irim                    |
| daemons                         | 📄 🥜 Ubah 📝 Inline Edit 👫 Copy 🤤 Hapus 128 2013-11-17 11:37:51 Belum_k                | irim                    |
| gammu                           | 🔲 🖉 Ubah 🖉 Inline Edit 👫 Copy 🤤 Hapus 127 2013-11-17 11:37:45 Belum_k                | irim                    |
|                                 |                                                                                      |                         |

### Gambar 5.51 Basis Data Log Sumber : Implementasi Sistem

basis data data log ditunjukkan dalam gambar 5.51. Berdasarkan gambar tersebut tanda yang berwarna merah adalah data sensor dengan status "1", data ini sudah berubah statusnya menjadi "terkirim". Data ini sudah terkirim dan di proses pada tanggal " 17 November 2013 jam 11:38:02". Selanjutnya data sensor ini akan diteruskan ke tabel outbox, selanjutnya data akan diteruskan ke tabel sent items sesuai dengan diagram blok basis data pada gambar 5.6.

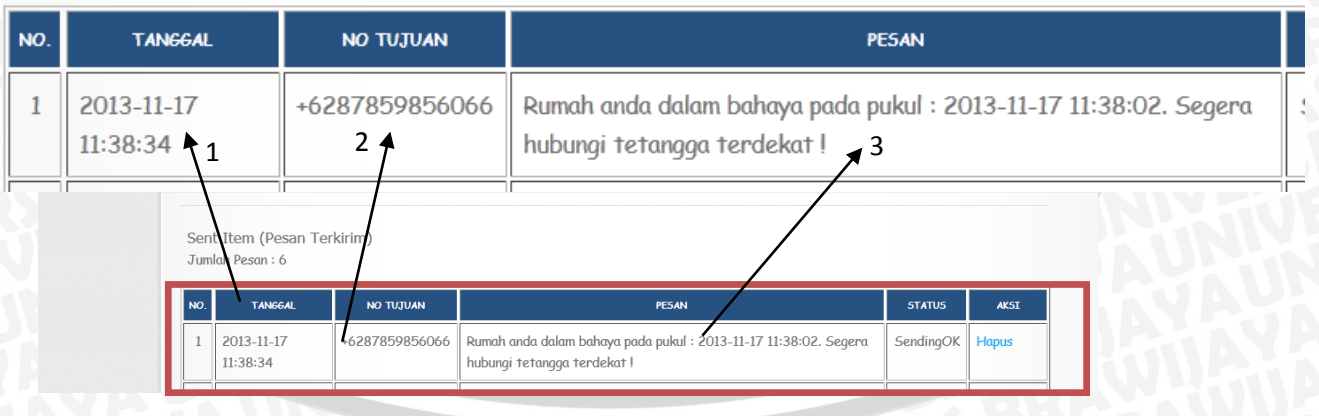

Gambar 5.52 Halaman Pesan Terkirim Sumber : Implementasi Sistem

Halaman pesan terkirim ditunjukkan dalam gambar 5.52. Pada gambar tersebut SMS sudah dikirimkan ke nomor tujuan "08785985066" yang ditunjukkan pada gambar anak panah nomor 2. Waktu kirim data ditunjukkan pada gambar anak

panah nomor 1 pada tanggal 17 November 2013 jam 11:38:34. Sedangkan pada waktu tangkap sensor adalah tanggal 17 November 2013 jam 11:38:02 yang ditunjukkan pada gambar anak panah nomor 3. Selisih waktu dari data sensor adalah sebagai berikut :

| Tab     | el 5.14 Selisih waktu | kirim data sensor |  |
|---------|-----------------------|-------------------|--|
| u kirim | Waltu data consor     | Solicib woktu     |  |

|   | Waktu kirim                  | Waktu data sensor | Selisih waktu |  |
|---|------------------------------|-------------------|---------------|--|
|   | 11:38:34                     | 11:38:02          | 32 detik      |  |
| Ś | Sumber · Implementasi Sistem |                   |               |  |

Selisih waktu kirim data sensor ditunjukkan pada tabel 5.14. Berdasarkan tabel tersebut selisih waktu adalah sebesar 32 detik. Hal ini cukup efektif dalam memberikan peringatan dini kepada pemilik rumah.

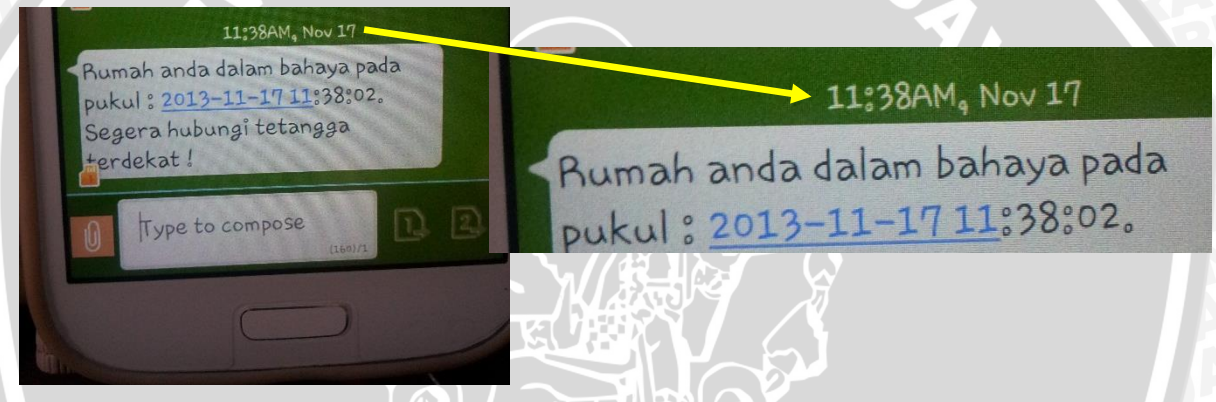

Gambar 5.53 Hp User Setelah Mendapatkan Kiriman SMS Dari Data Sink Sumber : Implementasi Sistem

HP user setelah mendapatkan kiriman SMS dari data sink ditunjukkan dalam gambar 5.53.Berdasarkan gambar tersebut data dikirmkan juga pada waktu yang sama, yaitu pada jam 11:38. Sehingga data dapat dikrimkan dengan cepat oleh sensor node.